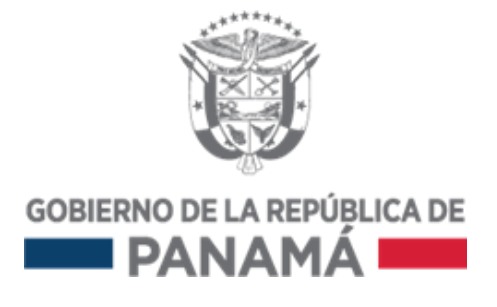

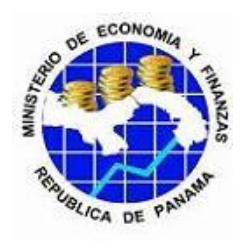

# PROYECTO DE MEJORA DE LA EFICIENCIA DEL SECTOR PÚBLICO (PMESP)

Préstamo 80160-PA BIRF

Subcomponente 2.1: INTEGRACIÓN Y SOLUCIONES TECNOLÓGICAS DEL MODELO DE GESTIÓN OPERATIVA (ISTMO) (MEF) Manual de Usuario Formulación Anteproyecto en Fiori

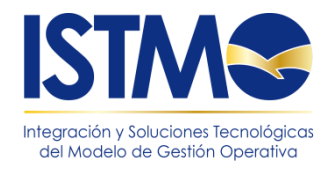

24 de enero de 2017

# Hoja de Control del Documento

| Información del Documento |                                   |                   |                  |
|---------------------------|-----------------------------------|-------------------|------------------|
| Título                    | Manual de Usuario                 |                   |                  |
|                           | Formulación Anteproyecto en Fiori |                   |                  |
| Nombre del fichero        | 20161109-ISTMO-MUS-00-PR-Formula  | ación Anteproyect | o en Fiori.VF1.1 |
| Versión                   | 1.0                               |                   |                  |
| Elaborado por             | Fech                              | ha Elaboración    | 09/11/2016       |
| Aprobado por              | Fech                              | ha Aprobación     |                  |
| Confidencialidad          |                                   |                   |                  |

|         | Control de Versiones                      |                  |             |
|---------|-------------------------------------------|------------------|-------------|
| Versión | Descripción de los cambios                | Elaborado por    | Fecha       |
|         |                                           |                  | Elaboración |
| 1.0     | Elaboración inicial del documento         | Daniel Peñaloza  | 11/10/2016  |
| 1.0     | Actualización del documento               | Daniel Peñaloza  | 17/10/2016  |
| 1.0     | Actualización del documento               | Daniel Peñaloza  | 20/10/2016  |
| 1.0     | Actualización del documento               | Daniel Peñaloza  | 28/10/2016  |
| 1.0     | Actualización del documento               | Daniel Peñaloza  | 09/11/2016  |
| 1.1     | Actualización del documento (Inversiones) | Leonel Alcántara | 24/01/2017  |
| 1.1     | Actualización del documento               | Leonel Alcántara | 23/03/2017  |

| Lista de Distribución |                 |
|-----------------------|-----------------|
| Apellidos, Nombre     | Cargo / Función |
|                       |                 |
|                       |                 |
|                       |                 |
|                       |                 |

## Índice

| 1. | INTRODUCCIÓN                         | 3  |
|----|--------------------------------------|----|
| 2. | ALCANCE                              | 3  |
| 3. | OBJETIVOS                            | 3  |
| 4. | GENERALIDADES DE USO                 | 3  |
| 5. | DESCRIPCIÓN DE LA APLICACIÓN         | 3  |
|    | 5.1.1. Acceder al sistema            | 3  |
|    | 5.1.2. Cambio de contraseña          | 6  |
|    | 5.1.3. Ayuda                         | 9  |
|    | 5.1.4. Usuario bloqueado             | 10 |
|    | 5.1.5. Salir del sistema             | 10 |
|    | 5.2. Clasificadores Presupuestarios. | 12 |
|    | 5.3. Departamentos                   |    |
|    | 5.4. Informes Departamentos          | 20 |
|    | 5.5. Formulación                     | 24 |
|    | 5.6. Formulación de Inversiones      |    |

## 1. INTRODUCCIÓN

El presente documento explica los procedimientos que deben estar en conocimiento de los usuarios para que puedan manejar el sistema de forma adecuada al usar el aplicativo Fiori para la Formulación del Anteproyecto.

## 2. ALCANCE

Se detalla el proceso que se deberá manejar en el área de presupuestos para la Formulación del Anteproyecto en el aplicativo Fiori.

### 3. OBJETIVOS

Proporcionar al usuario un instructivo que le permitirá llevar a cabo la formulación del Anteproyecto aplicativo Fiori.

### 4. GENERALIDADES DE USO

El aplicativo Fiori está a disposición de los Analistas de Presupuestos y las unidades administrativas de las entidades, quienes podrán utilizarlo en el momento que requieran.

#### 5. Descripción de la Aplicación

#### 5.1.1. Acceder al sistema

Para acceder al aplicativo FIORI es necesario colocar en el navegador el siguiente link:

#### https://istmo.mef.gob.pa

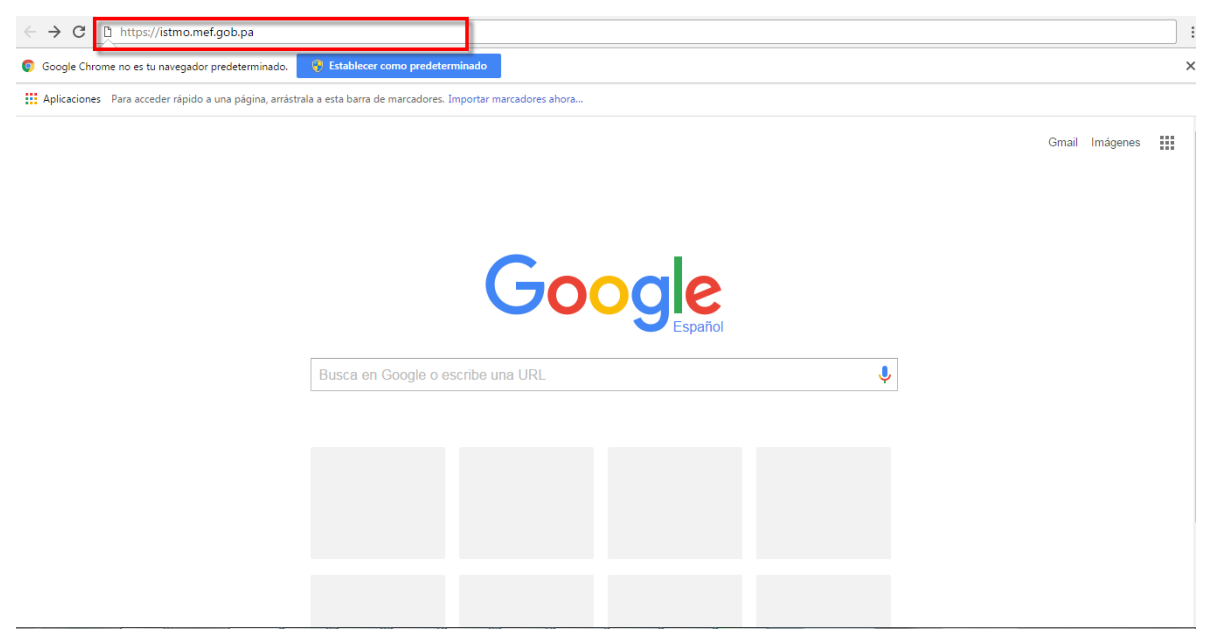

Al dar ENTER aparecerá la siguiente página de acceso:

| FORMULACIÓN ANTEPROYECTO |  |
|--------------------------|--|
| Usuario                  |  |
| 1 myusemame              |  |
| Password                 |  |
| Ayuda Cambiar Password   |  |
|                          |  |
|                          |  |
|                          |  |
|                          |  |
|                          |  |
|                          |  |
|                          |  |

Para acceder al aplicativo es necesario colocar el usuario asignado que fue suministrado por el personal de cómputo Diprena y su debida contraseña:

Para la creación de nuevos usuarios administradores en FIORI, se debe contactar con el personal de cómputo de Diprena para su creación y la correspondiente asignación de clave.

| FORMULACIÓN ANTEPROYECTO |                        |
|--------------------------|------------------------|
| Usuario                  |                        |
| 1 myusemame              |                        |
| Password                 |                        |
| 🤌 eg. X8df!90EO          |                        |
|                          | LOGIN                  |
|                          | Ayuda Cambiar Password |

Se completan los campos de entrada, ejemplo:

| FURMULACION ANTEPRUYECTU |                        |  |
|--------------------------|------------------------|--|
| Jsuario                  |                        |  |
| 1 capfior1               |                        |  |
| Password                 |                        |  |
| <b>/</b>                 |                        |  |
|                          | LOGIN                  |  |
|                          | Avuda Cambiar Password |  |

LOGIN

Una vez completados lo datos del usuario para acceder presionar Se obtiene el acceso con la siguiente pantalla:

| Página de inicio                           | ×                                                                                              |                             |
|--------------------------------------------|------------------------------------------------------------------------------------------------|-----------------------------|
| $\leftrightarrow$ $\Rightarrow$ C (i) sapd | eser1.mef.gob.pa:8000/sap/bc/ui2/flp/FioriLaunchpad.html?guid=000C29FEA8551ED6B8C99F36CB624A0E | < ₹☆ :                      |
|                                            |                                                                                                | Q 🛔 📲 Capfiori9 Capfiori9 🗸 |
| Consulta Catálog                           | jos                                                                                            |                             |
| Clasificadores<br>Presupuestarios          | Departamentos                                                                                  |                             |
| ılı. <sup>s</sup>                          |                                                                                                |                             |
| Informes Departa                           | amentos                                                                                        |                             |
| Informes<br>Departamentos                  |                                                                                                |                             |
|                                            |                                                                                                |                             |
| Elaboración Pres                           | upuestaria                                                                                     |                             |
| ALV Formulación                            | Presupuesto de<br>Inversiones                                                                  |                             |
| <b>1</b>                                   | S                                                                                              |                             |
| Administración L                           | Isuarios                                                                                       |                             |
| Administración<br>Usuarios                 |                                                                                                |                             |
|                                            |                                                                                                |                             |
|                                            |                                                                                                |                             |
|                                            |                                                                                                |                             |

## 5.1.2. Cambio de contraseña

Una vez colocado el usuario y la contraseña antigua es necesario pulsar Cambiar Password

| Formulación Anteproyecto |                        |
|--------------------------|------------------------|
| Usuario                  |                        |
| 1 capfior1               |                        |
| Password                 |                        |
| ▶                        |                        |
|                          | LOGIN                  |
|                          | Ayuda Cambiar Password |

Aparecerá la siguiente pantalla de datos:

| Jsuario                 |         |
|-------------------------|---------|
| 👤 myusemame             |         |
| Password Actual         |         |
| 🤌 eg. X8df!90EO         |         |
| luevo Password          |         |
| 🤌 eg. X8df!90EO         |         |
| Confirme Nuevo Password |         |
| 🤌 eg. X8df!90EO         |         |
|                         |         |
|                         | CAMBIAR |

Es necesario colocar el usuario y la contraseña antigua. Luego colocar la nueva contraseña y una segunda colocación de la nueva contraseña para validar que no existan errores. Una vez se completen estos datos pulsar "**Cambiar**".

| <b>CAMBIO DE CONT</b>   | RASEÑA        |
|-------------------------|---------------|
| Usuario                 |               |
| <b>⊥</b> elab001_1      |               |
| Password Actual         |               |
| <b>P</b>                |               |
| Nuevo Password          |               |
|                         |               |
| Confirme Nuevo Password |               |
|                         |               |
|                         | CAMBIAR       |
|                         | Volver al Log |

El aplicativo enviará un mensaje de confirmación.

| CAMBIO DE CONTRASEÑA    |               |
|-------------------------|---------------|
| Usuario                 |               |
| LAB001_1                |               |
| Password Actual         |               |
|                         |               |
| Nuevo Password          |               |
|                         |               |
| Confirme Nuevo Password |               |
| P ······                |               |
| Contraseña actualizada  |               |
|                         | CAMBIAB       |
|                         | Commonant     |
|                         |               |
|                         | Volver al Log |

Luego presionar **"Volver al Login"** para regresar al acceso del aplicativo utilizando la nueva contraseña.

## 5.1.3. Ayuda.

En caso de tener algún problema o error en el aplicativo se cuenta que la opción de **"Ayuda"**. Que se encuentra en la pantalla de acceso del aplicativo:

| TORMOENO       |                       |
|----------------|-----------------------|
| Isuario        |                       |
| 1 capfior1     |                       |
| Password       |                       |
| <i>P</i> ····· |                       |
|                | LOGIN                 |
|                | Ayuda Cambiar Passwor |

Una vez pulsado el icono de ayuda aparecerá la siguiente pantalla con la información necesaria para reportar el problema:

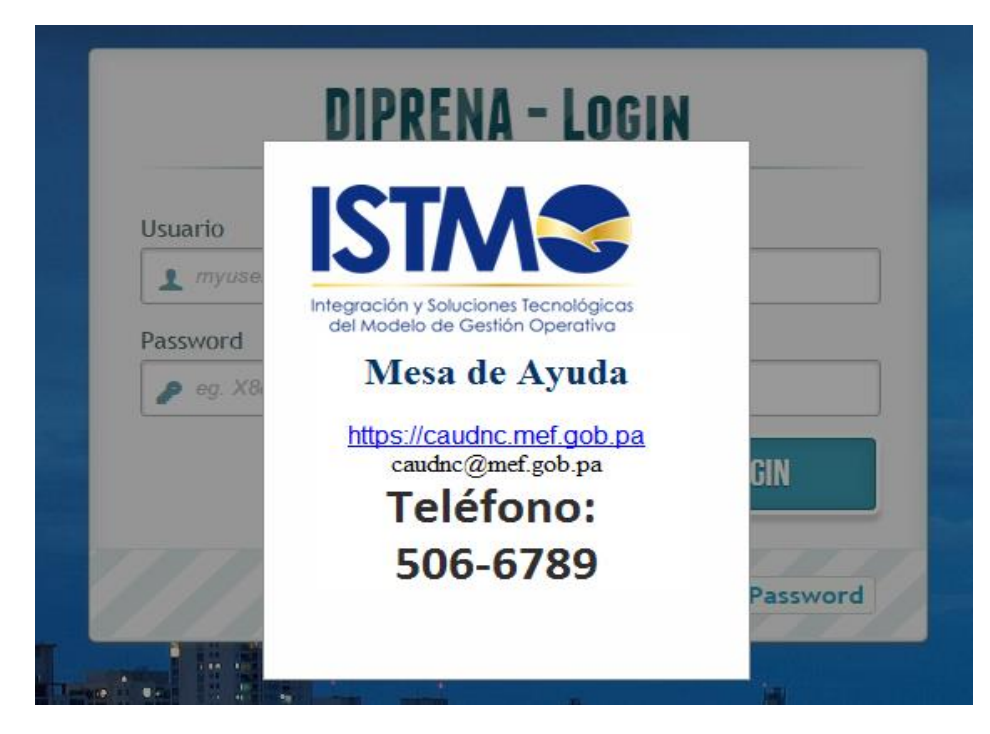

## 5.1.4. Usuario bloqueado

Al acceder al aplicativo colocando correctamente el usuario y la contraseña y aparezca el siguiente mensaje:

| DILL                      | LNA LU          | NIU    |       |
|---------------------------|-----------------|--------|-------|
| Usuario                   |                 |        |       |
| LAB001_2                  |                 |        |       |
| Password                  |                 |        |       |
| <i>»</i> ······           |                 |        |       |
| Usuario bloqueado, contac | te con el respo | nsable |       |
|                           |                 |        | LOGIN |
|                           |                 |        |       |

Debe contactar al administrador responsable del aplicativo de su entidad.

## 5.1.5. Salir del sistema

Una vez culminado el uso del aplicativo estando en la pantalla principal del aplicativo

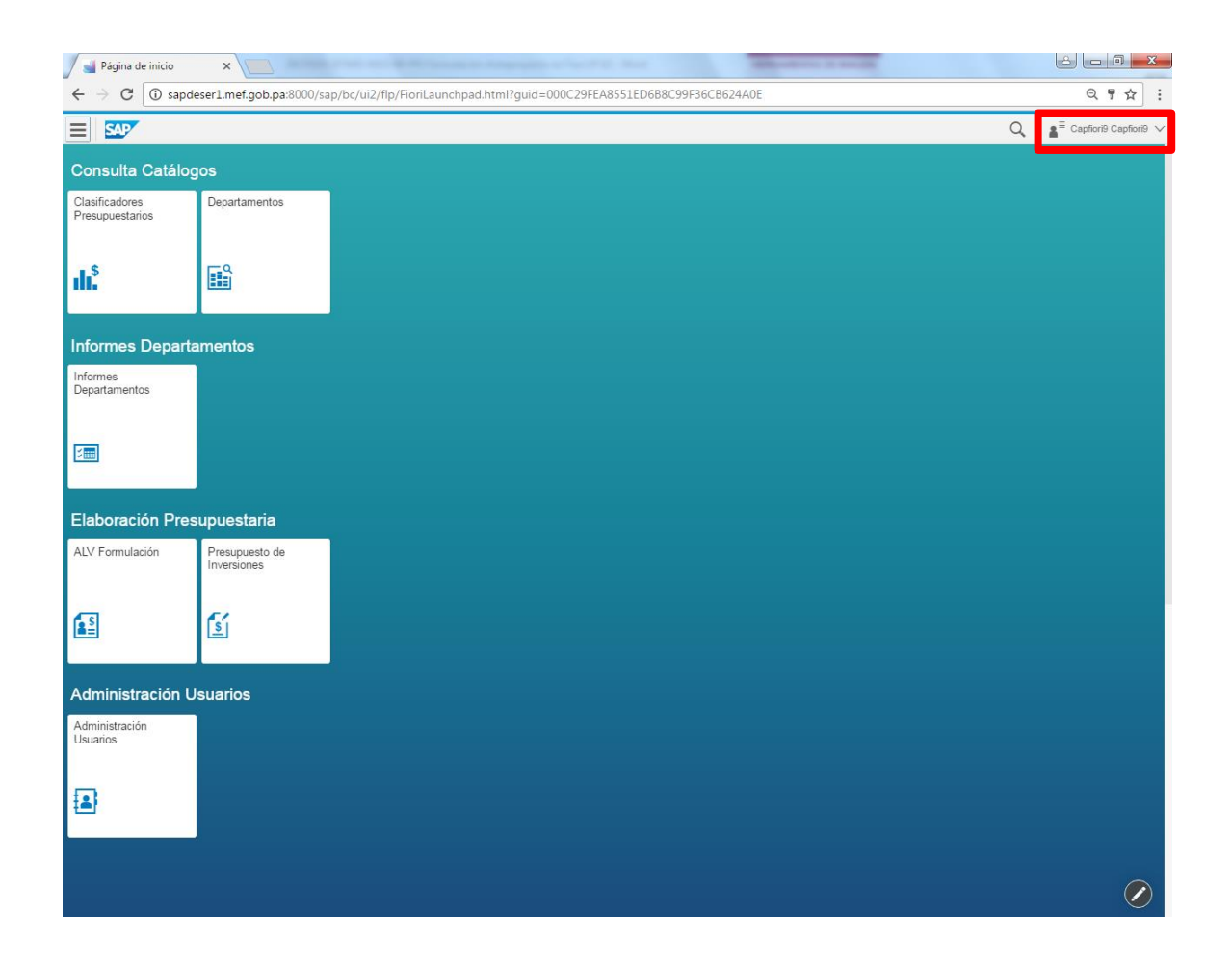

En la esquina superior derecha se encuentra el nombre del usuario. Debe dar clic en el nombre y aparecerá la siguiente selección:

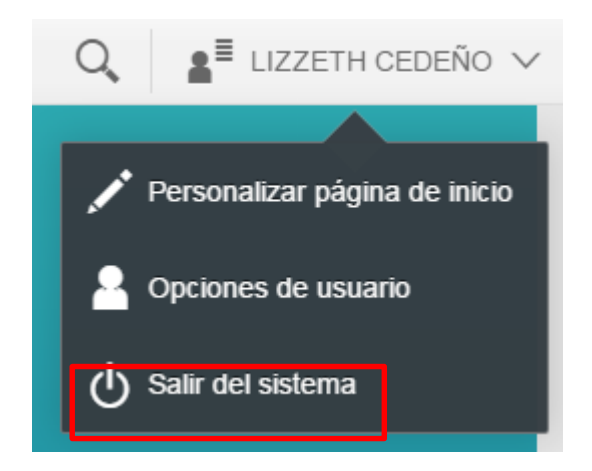

Presionar "Salir del sistema". Se mostrará un mensaje de confirmación para salir de la aplicación.

| ? Confirmación                              |          |
|---------------------------------------------|----------|
| ¿Está seguro de que desea cerrar la sesión? |          |
| ок с                                        | Cancelar |

Presionar "OK".

## 5.2. Clasificadores Presupuestarios.

Se hace uso de la visualización de los catálogos de datos maestros, tanto de gastos, como de ingresos y las clasificaciones complementarias. (Este proceso es solo de consulta)

| 🖉 🛁 Página de inicio                        | × 🔼                                                                                           |                   | x    |
|---------------------------------------------|-----------------------------------------------------------------------------------------------|-------------------|------|
| $\leftrightarrow$ $\rightarrow$ C (i) sapde | ser1.mef.gob.pa:8000/sap/bc/ui2/flp/FioriLaunchpad.html?guid=000C29FEA8551ED6B8C99F36CB624A0E | 익 툿 ☆             | :    |
|                                             |                                                                                               | Q affori9 Capfior | 19 🗸 |
| Consulta Catálog                            | os                                                                                            |                   |      |
| Clasificadores<br>Presupuestarios           | Departamentos                                                                                 |                   |      |
| ılı <sup>\$</sup>                           |                                                                                               |                   |      |
| Informes Departa                            | imentos                                                                                       |                   |      |
| Informes<br>Departamentos                   |                                                                                               |                   |      |
|                                             |                                                                                               |                   |      |
| Elaboración Pres                            | upuestaria                                                                                    |                   |      |
| ALV Formulación                             | Presupuesto de<br>Inversiones                                                                 |                   |      |
|                                             |                                                                                               |                   |      |
| Administración U                            | suarios                                                                                       |                   |      |
| Administración<br>Usuarios                  |                                                                                               |                   |      |
|                                             |                                                                                               |                   |      |
|                                             |                                                                                               |                   |      |
|                                             |                                                                                               |                   |      |

En el despliegue de la pantalla principal, en "Consulta Catálogos" seleccionar la opción "Clasificadores Presupuestarios" para acceder a la transacción.

| Clasificadores<br>Presupuestarios |
|-----------------------------------|
| <b>di</b> . <sup>\$</sup>         |

Aparecerá la siguiente pantalla de parámetros de selección:

| A SAP                                             |                                                      | 0, | LIZZETH CEDEÑO 🗸 |
|---------------------------------------------------|------------------------------------------------------|----|------------------|
| <del>&lt;</del>                                   | Maestros                                             |    |                  |
| <ul> <li>Parámetros de selección</li> </ul>       |                                                      |    |                  |
| *Entidad CP:<br>*Ejercicio:<br>*Tipo Presupuesto: | Introduzca la entidad 2016 Introduzca el tipo Buscar |    | ت<br>م           |

## Entidad CP: GRPA

Ejercicio: 20XX (el sistema lo trae por defecto)

Tipo de Presupuesto: G (gastos) o I (ingresos)

È.

Para colocar los valores cuenta con la opción de ayuda de búsqueda . Presionando la ayuda de búsqueda aparecerá la siguiente pantalla: Ejemplo:

| Buscar                       | Q |
|------------------------------|---|
| G<br>Presupuesto de Gastos   |   |
| l<br>Presupuesto de Ingresos |   |

Al igual que en el campo "Buscar", puede filtrar la búsqueda para encontrar los datos deseados.

Una vez los datos hayan sido completados se obtendrá la siguiente pantalla:

| *Entidad CP:       | GRPA   | D |
|--------------------|--------|---|
| *Ejercicio:        | 2016   |   |
| *Tipo Presupuesto: | G      | D |
|                    | Buscar |   |
|                    |        |   |
|                    |        |   |

Luego presionar Buscar aparecerá la siguiente pantalla informativa con los datos de su institución:

|   |                                                                                                    |                                                   |                   | Q, 🛔 |
|---|----------------------------------------------------------------------------------------------------|---------------------------------------------------|-------------------|------|
| ← |                                                                                                    | Maestros                                          |                   |      |
|   | <ul> <li>Parámetros de selección</li> </ul>                                                           |                                                   |                   |      |
|   | *Entidad CP:<br>*Ejercicio:<br>*Tipo Presupuesto:                                                     | GRPA<br>2017<br>G                                 | Buscar            |      |
|   | i 152 i 278 i 527 i 533 i 32<br>ctividad'Proy. Fuente financi. Objeto de ga Clas. Instituc. Económica | i 131 i 122 i 940<br>Funcional Sectorial Regional |                   |      |
|   |                                                                                                    |                                                   | Buscar C          | 2    |
|   | Identificador Descr                                                                                   | ipción Corta                                      | Descripción Larga |      |

| Identificador | Descripción Corta                          | Descripción Larga                          |
|---------------|--------------------------------------------|--------------------------------------------|
| 0             | Funcionamiento                             | Funcionamiento                             |
| 0187          | UNIVERSIDAD AUTONOMA DE CHIRIQUI           | UNIVERSIDAD AUTONOMA DE CHIRIQUI           |
| 01871         | Dirección y Administración General         | Dirección y Administración General         |
| 0187100       | Administración                             | Administración                             |
| 018710000     | Fortalecimiento Administracion General     | Fortalecimiento Administracion General     |
| 01872         | Educación Superior                         | Educación Superior                         |
| 0187200       | Educación                                  | Educación                                  |
| 018720000     | Educación Superior                         | Educación Superior                         |
| 01873         | Investigación                              | Investigación                              |
| 0187300       | Investigación                              | Investigación                              |
| 018730000     | Investigacion                              | Investigacion                              |
| 1             | Inversión                                  | Inversión                                  |
| 1187          | UNIVERSIDAD AUTONOMA DE CHIRIQUI           | UNIVERSIDAD AUTONOMA DE CHIRIQUI           |
| 11871         | Construcción y Rehabilitación              | Construcción y Rehabilitación              |
| 1187101       | Construcciones Campus                      | Construcciones Campus                      |
| 118710101     | Ampliación 23 Aulas Facultad Economia      | Ampliación 23 Aulas Facultad Economia      |
| 118710102     | Ampliación 23 Aulas Administración Pública | Ampliación 23 Aulas Administración Pública |
|               |                                            | Exporta                                    |

Para la visualización cuenta con estos íconos de los catálogos que contienen la siguiente información:

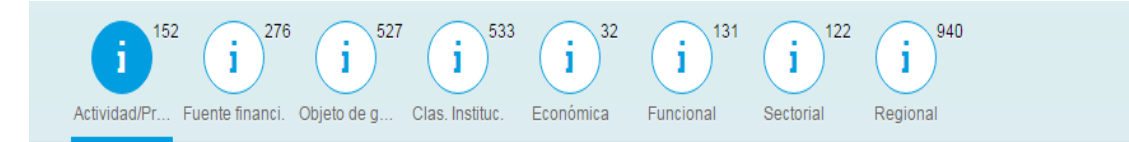

• Actividad/proyecto: se entiende por actividad una división de cada una de las acciones que se llevan a cabo para cumplir las metas de un programa o sub-programa de operación.

El proyecto es un conjunto de obras realizadas dentro de un programa o sub-programa de inversión, con el propósito de crear una nueva unidad productiva capaz de funcionar en forma independiente.

• **Fuente de financiamiento**: esta clasificación consiste en la identificación utilizada para marcar aquellos gastos, que son cubiertos con un determinado objeto del ingreso.

- **Objeto de gasto:** esta clasificación sirve de base para el control contable de los gastos, de manera tal que los montos asignados a cada objeto de gasto sean efectivamente destinados a los fines establecidos.
- **Clasificación Institucional**: esta identificación se trata de facilitar la administración presupuestaria, el control de la ejecución y la generación de estadísticas requeridas para la programación y análisis de las actividades desarrolladas en el Sector Público.
- **Económica**: Esta clasificación permite analizar los efectos que el gasto público provoca en el sistema económico, en base a aquellos gastos que implican adquisición directa de bienes y servicios, incremento del capital nacional o transferencias monetarias entre diversos sectores.
- **Funcional**: agrupa los gastos de los organismos que integran el Sector Público, de acuerdo a las finalidades o propósitos a que éstos se destinan
- **Sectorial:** se orientada hacia el análisis y la programación del desarrollo económicosocial, pretendiendo vincular la estructura de los planes de desarrollo con la de los presupuestos, a través de diferentes áreas.
- **Regional** La clasificación del gasto público por región permite proporcionar una información respecto al volumen del gasto que se ejecuta o lleva a cabo en cada región;

Se visualiza la información de cada ícono.

| Activ | i 152 i 276 i 527 i 533<br>idad/Pr Fuente financi. Objeto de ga Clas. Instituc. | i 32<br>Económica Funcional Sectorial Reg | 940<br>gional             |   |
|-------|---------------------------------------------------------------------------------|-------------------------------------------|---------------------------|---|
|       |                                                                                 |                                           | Buscar                    |   |
|       | ldentificador                                                                   | Descripción Corta                         | Descripción Larga         | Ī |
|       | 1                                                                               | SERVICIOS GENERALES                       | SERVICIOS GENERALES       |   |
|       | 11                                                                              | ADMINISTRACION CENTRAL                    | ADMINISTRACION CENTRAL    |   |
|       | 111                                                                             | Administración General                    | Administración General    |   |
|       | 112                                                                             | Administración Financiera                 | Administración Financiera |   |
|       | 113                                                                             | Regulación Económica                      | Regulación Económica      |   |
|       | 114                                                                             | Relaciones Exteriores                     | Relaciones Exteriores     |   |
|       | 115                                                                             | Orden Público y Seguridad                 | Orden Público y Seguridad |   |

En el campo "Buscar" puede filtrarse la información deseada:

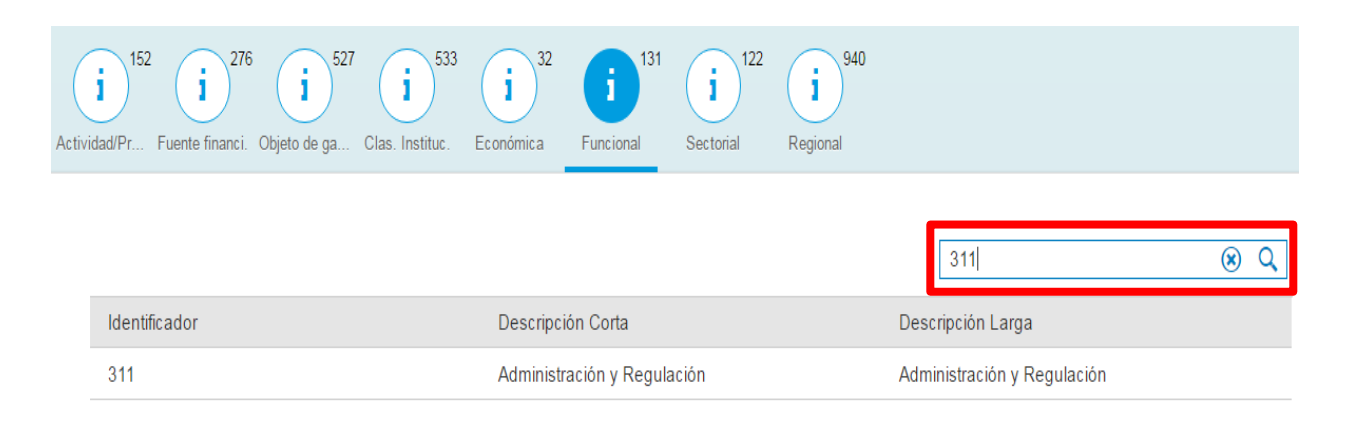

En el caso de que se desee visualizar la información con el tipo de presupuesto de Ingresos se coloca "I" en el campo "Tipo de Presupuesto". Presionar "Buscar".

| Parámetros de selección |         |
|-------------------------|---------|
|                         |         |
| *Entidad CP:            | GRPA [] |
| *Ejercicio:             | 2016    |
| *Tipo Presupuesto:      | ı d     |
|                         | Buscar  |
|                         |         |

| Al presionar Buscar, ap                     | parecerá la siguiente pantalla de                         | visualización:       |
|---------------------------------------------|-----------------------------------------------------------|----------------------|
| <ul> <li>Parámetros de selección</li> </ul> |                                                           |                      |
| *Tipe                                       | *Entidad CP: grpa<br>*Ejercicio: 2017<br>o Presupuesto: I | ට<br><br>Buscar      |
| bjeto ingreso<br>Clas. Instituc.            |                                                           |                      |
|                                             |                                                           | Buscar Q             |
| Identificador                               | Descripción Corta                                         | Descripción Larga    |
| 1                                           | INGRESOS CORRIENTES                                       | INGRESOS CORRIENTES  |
| 11                                          | INGRESOS TRIBUTARIOS                                      | INGRESOS TRIBUTARIOS |
|                                             |                                                           | 僵 Exportar a CSV     |

Esta visualización cuenta con la opción de exportar a Excel en formato CVS y el aplicativo genera el archivo de Excel (esta funcionalidad también permite exportar los datos mediante el filtro aplicado):

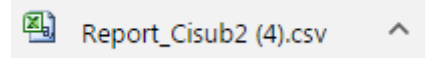

Luego pulsar la descarga del reporte y se podrá visualizar el formato Excel:

| <b>X</b>       | - <b>-</b> 7 - | (H +    |                      |                                   |                           |                      | Repor                        | t_Cisub2 (4) -                | Microsof                              | ft Excel (En          | ror de ac    | tivación de pro          | oductos)                               |                       |          |                          |                                |                             |                                       |                          |
|----------------|----------------|---------|----------------------|-----------------------------------|---------------------------|----------------------|------------------------------|-------------------------------|---------------------------------------|-----------------------|--------------|--------------------------|----------------------------------------|-----------------------|----------|--------------------------|--------------------------------|-----------------------------|---------------------------------------|--------------------------|
| Arch           | ivo Ir         | nicio   | Insertar Diseño      | o de página                       | Fórmulas                  | Datos                | Revisar                      | Vista                         |                                       |                       |              |                          |                                        |                       |          |                          |                                |                             | _ ∾ 🕜                                 | - # X                    |
| Pega<br>Portaj | n<br>n<br>ap ⊊ | Calibri | - 11<br><b>X</b> § - | т А́а́а́<br>Э́ат <u>А</u> ́т<br>Б | = = <mark>=</mark><br>= 3 | ≫·-<br>律章章<br>Alinea | Ajustar<br>کی Combir<br>ción | texto<br>nar y centrar *<br>G | Genera<br><table-cell> 🗸</table-cell> | al<br>% 000<br>Número | ▼<br>•00 →00 | Formato<br>condicional * | Dar formato<br>como tabla y<br>Estilos | Estilos de<br>celda * | Insertar | Eliminar Forma<br>Celdas | Σ Autos<br>↓ Reller<br>∠ Borra | suma +<br>nar +<br>r +<br>M | Ordenar<br>y filtrar * so<br>odificar | Buscar y<br>eleccionar * |
|                | B5             |         | <b>▼</b> (n          | f∡ Direo                          | ción y Admini             | stración             | General                      |                               |                                       |                       |              |                          |                                        |                       |          |                          |                                |                             |                                       | •                        |
|                | А              | ι       |                      |                                   | В                         |                      |                              |                               |                                       | С                     |              |                          |                                        |                       | D        |                          |                                | E                           | F                                     |                          |
| 1              | dentific       | ador    | Descripción Cor      | ta                                |                           |                      |                              | Descripción                   | Larga                                 |                       |              |                          |                                        |                       |          |                          |                                |                             |                                       | =                        |
| 2 0            | )              |         | Funcionamient        | 0                                 |                           |                      |                              | Funcionami                    | ento                                  |                       |              |                          |                                        |                       |          |                          |                                |                             |                                       |                          |
| 3 (            | )              |         | GOBIERNO CEN         | TRAL                              |                           |                      |                              | GOBIERNO (                    | CENTRA                                | L                     |              |                          |                                        |                       |          |                          |                                |                             |                                       |                          |
| 4 1            |                |         | ASAMBLEA NAC         | IONAL                             |                           |                      |                              | ASAMBLEA I                    | NACION                                | AL                    |              |                          |                                        |                       |          |                          |                                |                             |                                       |                          |
| 5 1            | 1              |         | Dirección y Adn      | ninistració                       | ón General                |                      |                              | Dirección y                   | Adminis                               | stración G            | Seneral      |                          |                                        |                       |          |                          |                                |                             |                                       |                          |
| 6 1            | 101            |         | Dirección y Coo      | rdinación                         |                           |                      |                              | Dirección y                   | Coordin                               | ación                 |              |                          |                                        |                       |          |                          |                                |                             |                                       |                          |
| 7 1            | 10101          |         | Dirección Gene       | ral                               |                           |                      |                              | Dirección Ge                  | eneral                                |                       |              |                          |                                        |                       |          |                          |                                |                             |                                       | _                        |
| 8 1            | 10102          |         | Secretaria Gene      | eral                              |                           |                      |                              | Secretaria G                  | eneral                                |                       |              |                          |                                        |                       |          |                          |                                |                             |                                       | _                        |
| 9 1            | 10103          |         | aa                   |                                   |                           |                      |                              | aa                            |                                       |                       |              |                          |                                        |                       |          |                          |                                |                             |                                       | _                        |
| 10 1           | 10104          |         | prueba2              |                                   |                           |                      |                              | prueba2                       |                                       |                       |              |                          |                                        |                       |          |                          |                                |                             |                                       | _                        |
| 11 1           | 10105          |         | prueba               |                                   |                           |                      |                              | prueba                        |                                       |                       |              |                          |                                        |                       |          |                          |                                |                             |                                       |                          |
| 12 1           | 10106          |         | actividad 06         |                                   |                           |                      |                              | actividad 06                  |                                       |                       |              |                          |                                        |                       |          |                          |                                |                             |                                       |                          |
| 13 1           | 10107          |         | prueba               |                                   |                           |                      |                              | prueba                        |                                       |                       |              |                          |                                        |                       |          |                          |                                |                             |                                       |                          |
| 14 1           | 10108          |         | prueba               |                                   |                           |                      |                              | prueba                        |                                       |                       |              |                          |                                        |                       |          |                          |                                |                             |                                       | _                        |
| 15 1           | 10109          |         | prueba               |                                   |                           |                      |                              | prueba                        |                                       |                       |              |                          |                                        |                       |          |                          |                                |                             |                                       | _                        |
| 16 1           | 10110          |         | actividad            |                                   |                           |                      |                              | actividad                     |                                       |                       |              |                          |                                        |                       |          |                          |                                |                             |                                       | _                        |
| 17 1           | 10111          |         | actividad            |                                   |                           |                      |                              | actividad                     |                                       |                       |              |                          |                                        |                       |          |                          |                                |                             |                                       | _                        |
| 18 1           | 10112          |         | actividad            |                                   |                           |                      |                              | actividad                     |                                       |                       |              |                          |                                        |                       |          |                          |                                |                             |                                       |                          |
| 19 1           | 102            |         | Formación de L       | eyes                              |                           |                      |                              | Formación o                   | le Leyes                              | 5                     |              |                          |                                        |                       |          |                          |                                |                             |                                       |                          |
| 20 1           | 10201          |         | Comisiones Per       | manente                           | s                         |                      |                              | Comisiones                    | Permar                                | nentes                |              |                          |                                        |                       |          |                          |                                |                             |                                       |                          |
| 21 1           | 10202          |         | Discusión y Apr      | obación P                         | lenaria                   |                      |                              | Discusión y                   | Aproba                                | ción Plen             | aria         |                          |                                        |                       |          |                          |                                |                             |                                       | _                        |
| 22 1           | 10205          |         | Prueba               |                                   |                           |                      |                              | Prueba                        |                                       |                       |              |                          |                                        |                       |          |                          |                                |                             |                                       |                          |
| 23 1           | 10206          |         | PRUEBA               |                                   |                           |                      |                              | PRUEBA AG                     | 0                                     |                       |              |                          |                                        |                       |          |                          |                                |                             |                                       | _                        |
| 24 1           | 11             |         | dd                   |                                   |                           |                      |                              | dd                            |                                       |                       |              |                          |                                        |                       |          |                          |                                |                             |                                       |                          |
| 25 1           | 111            |         | dd                   |                                   |                           |                      |                              | dd                            |                                       |                       |              |                          |                                        |                       |          |                          |                                |                             |                                       |                          |
| 26 1           | 11101          |         | Actividad 01         |                                   |                           |                      |                              | actividad                     |                                       |                       |              |                          |                                        |                       |          |                          |                                |                             |                                       |                          |
| 27 1           | 2              |         | Administración       | General                           |                           |                      |                              | Administrac                   | ión Gen                               | neral                 |              |                          |                                        |                       |          |                          |                                |                             |                                       |                          |
| 28 1           | 201            |         | Dirección y Coo      | rdinación                         |                           |                      |                              | Dirección y                   | Coordin                               | ación                 |              |                          |                                        |                       |          |                          |                                |                             |                                       |                          |

## 5.3. Departamentos

Se hace uso de la visualización de los catálogos de datos maestros para los centros de Coste existentes. (Este proceso es solo de consulta)

En el despliegue de la pantalla principal, en "Consulta Catálogos" seleccionar la opción "Departamentos" para acceder a la transacción.

| Departamentos |
|---------------|
|               |
|               |

Aparecerá la siguiente pantalla de parámetros de selección:

| â | SAP |                                   |           |                |                        |          |        |                  |             | Q, |  |
|---|-----|-----------------------------------|-----------|----------------|------------------------|----------|--------|------------------|-------------|----|--|
|   |     |                                   |           |                | Maestro Centros d      | e Coste  |        |                  |             |    |  |
|   |     | <ul> <li>Parámetros de</li> </ul> | selección |                |                        |          |        |                  |             |    |  |
|   |     |                                   |           | *Sociedad CO:  | Introduzca la Sociedad |          |        |                  |             | P  |  |
|   |     |                                   |           | *Ejercicio:    | 2016                   |          |        |                  |             |    |  |
|   |     |                                   |           |                |                        |          | Buscar |                  |             |    |  |
|   |     | Maestro Centros                   | de Coste  |                |                        |          |        | Buscar           |             | Q  |  |
|   |     | Centro de Coste                   | Válido de | Fin de validez | Sociedad FI            | División | Deno   | minación general | Descripción |    |  |
|   |     |                                   |           |                | No se encontraron      | datos    |        |                  |             |    |  |
|   |     |                                   |           |                |                        |          |        |                  |             |    |  |

## Sociedad CO: GRPA (Gobierno de la República de Panamá)

Ejercicio: 2016 (el sistema lo trae por defecto)

| Luego pulsar |        |
|--------------|--------|
|              | Buscar |

Aparecerá la siguiente lista de visualización:

| r 540 |                                   |                   |                                  |                 |          |                         |                                     | Q, | LIZZETH CEDEÑO 🗸 |
|-------|-----------------------------------|-------------------|----------------------------------|-----------------|----------|-------------------------|-------------------------------------|----|------------------|
|       |                                   |                   |                                  | Maestro Centros | de Coste |                         |                                     |    |                  |
|       | <ul> <li>Parámetros de</li> </ul> | e selección       |                                  |                 |          |                         |                                     |    |                  |
|       |                                   |                   | *Sociedad CO: g<br>*Ejercicio: 2 | rpa<br>016      | В        | uscar                   | đ                                   |    |                  |
|       | Maestro Centros                   | s de Coste (7620) |                                  |                 |          | Buscar                  | ٩                                   |    |                  |
|       | Centro de Coste                   | Válido de         | Fin de validez                   | Sociedad FI     | División | Denominación general    | Descripción                         |    |                  |
|       | 2001                              | 31/12/2013        | 30/12/9999                       | P000            | P002     | DIRECCION<br>SUPERIOR   | DIRECCION<br>SUPERIOR               |    |                  |
|       | C001000001                        | 31/12/2013        | 30/12/9999                       | P000            | P001     | PLENO                   | PLENO                               |    |                  |
|       | C001000002                        | 31/12/2013        | 30/12/9999                       | P000            | P001     | DESPACHO<br>SUPERIOR    | DESPACHO<br>SUPERIOR                |    |                  |
|       | C001000003                        | 31/12/2013        | 30/12/9999                       | P000            | P001     | PRESIDENCIA             | PRESIDENCIA                         |    |                  |
|       | C001000004                        | 31/12/2013        | 30/12/9999                       | P000            | P001     | ASESORIA<br>PRESIDENCIA | ASESORIA DE LA<br>PRESIDENCIA       |    |                  |
|       | C001000005                        | 31/12/2013        | 30/12/9999                       | P000            | P001     | DESARROLLO<br>INSTITUCI | DESARROLLO<br>INSTITUCIONAL         |    |                  |
|       | C001000006                        | 31/12/2013        | 30/12/9999                       | P000            | P001     | PARTICIPACION<br>CIUDAD | PARTICIPACION<br>CIUDADANA          |    |                  |
|       | C001000007                        | 31/12/2013        | 30/12/9999                       | P000            | P001     | PROGRAMA<br>DESARROLLO  | PROGRAMA DE<br>DESARROLLO<br>SOCIAL |    |                  |
|       | C001000008                        | 31/12/2013        | 30/12/9999                       | P000            | P001     | COOPERACION<br>TECNICA  | COOPERACION<br>TECNICA              |    |                  |
|       | C001000009                        | 31/12/2013        | 30/12/9999                       | P000            | P001     | BANCADA CD              | BANCADA DE<br>CAMBIO<br>DEMOCRATICO |    |                  |
|       | C001000010                        | 31/12/2013        | 30/12/9999                       | P000            | P001     | BANCADA<br>PANAMEÑISTA  | BANCADA<br>PANAMEÑISTA              |    |                  |
|       | C001000011                        | 31/12/2013        | 30/12/9999                       | P000            | P001     | I VICEPRESIDENCIA       | PRIMERA<br>VICEPRESIDENCIA          |    |                  |
|       | C001000012                        | 31/12/2013        | 30/12/9999                       | P000            | P001     | II VICEPRESIDENCIA      | SEGUNDA<br>VICEPRESIDENCIA          |    |                  |
|       | C001000013                        | 31/12/2013        | 30/12/9999                       | P000            | P001     | SECRETARIA<br>GENERAL   | SECRETARIA<br>GENERAL               |    |                  |
|       | C001000014                        | 31/12/2013        | 30/12/9999                       | P000            | P001     | ESTADISTICA             | UNIDAD DE<br>ESTADISTICA            |    |                  |
|       | C001000015                        | 31/12/2013        | 30/12/9999                       | P000            | P001     | AUDITORIA INTERNA       | DIR. DE AUDITORIA<br>INTERNA        |    |                  |
|       | C001000016                        | 31/12/2013        | 30/12/9999                       | P000            | P001     | ASESORIAS               | ASESORIAS                           |    |                  |
|       | C001000017                        | 31/12/2013        | 30/12/9999                       | P000            | P001     | ASESORIA LEGAL T.       | DIR. GENERAL DE<br>ASESORIA LEGAL Y |    |                  |

Esta visualización cuenta con la opción de exportar a Excel en generará el archivo de Excel (esta funcionalidad también permite exportar los datos mediante el filtro aplicado):

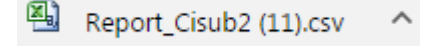

Luego pulsar la descarga del reporte y se podrá visualizar el formato Excel:

| _    |              |                                                                                                    |                                    |                   |
|------|--------------|----------------------------------------------------------------------------------------------------|------------------------------------|-------------------|
| 📉    | 1 9 · C      | r I <del>-</del> Italia ang kanalang kanalang kan<br>Nga kanalang kanalang kanalang kanalang kanalang kanalang kanalang kanalang kanalang kanalang kanalang kanalang | Report_Cisub2 (11) - Micr          | osoft Excel (Erro |
| Are  | hivo Inicio  | Insertar Diseño de página Fórmulas                                                                                                    | Datos Revisar Vista                |                   |
| ľ    | 🔁 🦂 🕻        |                                                                                                    | ≫ → Ajustar texto Ger              | neral             |
| Pe   | gar 🧹 🛛 N    | K § ▼ 🔄 ▼ 🎒 ▼ 🚣 ▼ 📑 詈 🚍                                                                                                    | 🖆 🗱 🔁 Combinar y centrar 👻 🕎       | - % 000 *         |
| Port | apap 🕞       | Fuente 🕞                                                                                                    | Alineación 🖙                       | Número            |
|      | A1           | ✓  fx Identificador                                                                                                    |                                    |                   |
|      |              |                                                                                                    |                                    |                   |
|      | A            | В                                                                                                    | С                                  | D                 |
| 1    | Identificado | Descripción Corta                                                                                                    | Descripción Larga                  |                   |
| 2    | 0            | Funcionamiento                                                                                                    | Funcionamiento                     |                   |
| 3    | 00           | GOBIERNO CENTRAL                                                                                                    | GOBIERNO CENTRAL                   |                   |
| 4    | 0001         | ASAMBLEA NACIONAL                                                                                                    | ASAMBLEA NACIONAL                  |                   |
| 5    | 00011        | Dirección y Administración General                                                                                                    | Dirección y Administración General |                   |
| 6    | 0001101      | Dirección y Coordinación                                                                                                    | Dirección y Coordinación           |                   |
| 7    | 000110101    | Dirección General                                                                                                    | Dirección General                  |                   |
| 8    | 000110102    | Secretaria General                                                                                                    | Secretaria General                 |                   |
| 9    | 000110103    | aa                                                                                                    | aa                                 |                   |
| 10   | 000110104    | prueba2                                                                                                    | prueba2                            |                   |
| 11   | 000110105    | prueba                                                                                                    | prueba                             |                   |
| 12   | 000110106    | actividad 06                                                                                                    | actividad 06                       |                   |
| 13   | 000110107    | prueba                                                                                                    | prueba                             |                   |
| 14   | 000110108    | prueba                                                                                                    | prueba                             |                   |
| 15   | 000110109    | prueba                                                                                                    | prueba                             |                   |
| 16   | 000110110    | actividad                                                                                                    | actividad                          |                   |
| 17   | 000110111    | actividad                                                                                                    | actividad                          |                   |
| 18   | 000110112    | actividad                                                                                                    | actividad                          |                   |
| 19   | 0001102      | Formación de Leves                                                                                                    | Formación de Leves                 |                   |

## 5.4. Informes Departamentos

Permite obtener los diferentes reportes que se ejecutan en la versión 101 en la formulación de departamentos. En el despliegue de la pantalla principal, en "Informes Departamentos" seleccionar la opción "Informes Departamentos" para acceder a la transacción.

| Informes Departa          | amentos |
|---------------------------|---------|
| Informes<br>Departamentos |         |
| <b>1</b>                  |         |

| F                         | Informes Departamentos |
|---------------------------|------------------------|
| Parámetros de Seleccio    | n Documento PDF        |
| *Formulario:              | $\sim$                 |
| *Entidad CP:              | ත් <u>ප</u>            |
| *Ejercicio:               | ත් <u>ප</u>            |
| *Tipo de Presupuesto:     | G                      |
| *Versión:                 | <u>ත</u>               |
| *Institución:             | <u>ත</u>               |
| Departamento:             | <u>ත</u>               |
| Actividad/Proyecto:       | <u>ත</u>               |
| Fuente de Financiamiento: | <u>م</u>               |
| Objeto de Gasto:          | <u>ත</u>               |
|                           | Ejecutar               |

Aparecerá la siguiente pantalla de Parámetros de Selección:

En el Campo \*Formulario usando el despliegue de opciones aparecerán las diferentes opciones de informes para visualizar

| Parámetros de Seleccio                                                                | ón                                                       |
|---------------------------------------------------------------------------------------|----------------------------------------------------------|
| *Formulario:                                                                          |                                                          |
| *Entidad CP:                                                                          | Informe 1 - Solicitado por fuente, obj de gasto y unidac |
| *Ejercicio:                                                                           | Informe 2 - Solicitado por unidad ejecutora y objeto de  |
| *Tipo de Presupuesto:                                                                 | Informe 3 - Solicitado por unidad ejecutora y objeto de  |
| *∨ersión:                                                                             | Informe 4 - Solicitado por partida y unidad ejecutora    |
| *Institución:                                                                         | D                                                        |
|                                                                                       | [                                                        |
| Departamento:                                                                         |                                                          |
| Departamento:<br>Actividad/Proyecto:                                                  | ں<br>بם                                                  |
| Departamento:<br>Actividad/Proyecto:<br>Fuente de Financiamiento:                     | رے<br>رے<br>رے                                           |
| Departamento:<br>Actividad/Proyecto:<br>Fuente de Financiamiento:<br>Objeto de Gasto: | ن<br>ت<br>ت<br>ت                                         |

El aplicativo permite seleccionar uno, varios o todos los informes disponibles.

Los campos a completar son los siguientes:

Entidad CP: GRPA Ejercicio: el año que se desea visualizar Tipo de Presupuesto: G (el aplicativo lo trae por defecto) Versión: Versión del presupuesto Institución: Órgano Gestor (según rol del usuario) Campos opcionales Departamento: Departamento el cual se desea visualizar Actividad/Proyecto Fuente de Financiamiento Objeto de Gasto

Una vez completados los datos se obtiene la siguiente pantalla ejemplo:

| A SAP                     |                                                   |              |  |  |  |  |  |
|---------------------------|---------------------------------------------------|--------------|--|--|--|--|--|
| ←                         | - Informes                                        |              |  |  |  |  |  |
| Parámetros de Seleccio    | Documento PDF                                     |              |  |  |  |  |  |
| *Formulario:              | Informe 1 - Solicitado por fuente, obj de gasto ® | $\checkmark$ |  |  |  |  |  |
| *Entidad CP:              | GRPA                                              | D            |  |  |  |  |  |
| *Ejercicio:               | 2017                                              | D            |  |  |  |  |  |
| *Tipo de Presupuesto:     | G                                                 |              |  |  |  |  |  |
| *Versión:                 | 101                                               | D            |  |  |  |  |  |
| *Institución:             | 001                                               | D            |  |  |  |  |  |
| Departamento:             |                                                   | D            |  |  |  |  |  |
| Actividad/Proyecto:       |                                                   | D            |  |  |  |  |  |
| Fuente de Financiamiento: |                                                   | D            |  |  |  |  |  |
| Objeto de Gasto:          |                                                   | D            |  |  |  |  |  |
|                           | Ejecutar                                          |              |  |  |  |  |  |

Al presionar Ejecutar, a un lado de los Parámetros de Selección aparecerá el informe de la siguiente manera:

| 05.10.2016 16:44:54<br>INANZAS<br>LA NACION<br>Y UNIDAD EJECUTORA<br>Afor: 2017<br>Monto<br>34.525<br>26.625<br>8.000<br>34.525<br>2.0.000<br>1.234<br>1.234<br>1.55<br>5.000<br>8.000<br>8.000 |
|----------------------------------------------------------------------------------------------------|
|                                                                                                    |

Si se seleccionaron dos o más informes con la barra de desplazamiento podrá visualizarlos en la siguiente página.

| Parámetros de Selecci     | ón                                              |        | Documen                                                     | to PDF                                                                                                    |                                                                                            |                                                                                                    |    |
|---------------------------|-------------------------------------------------|--------|-------------------------------------------------------------|----------------------------------------------------------------------------------------------------|--------------------------------------------------------------------------------------------|----------------------------------------------------------------------------------------------------|----|
| *Formulario:              | Informe 2 - Solicitado por unidad ejecutora y 🛞 | $\sim$ |                                                             |                                                                                                    |                                                                                            |                                                                                                    | 1- |
| *Entidad CP:              | GRPA                                            | D      |                                                             |                                                                                                    |                                                                                            |                                                                                                    |    |
| *Ejercicio:               | 2017                                            | D      |                                                             |                                                                                                    |                                                                                            |                                                                                                    |    |
| *Tipo de Presupuesto:     | G                                               |        |                                                             |                                                                                                    |                                                                                            |                                                                                                    |    |
| *Versión:                 | 101                                             | D      |                                                             |                                                                                                    |                                                                                            |                                                                                                    |    |
| *Institución:             | 001                                             | D      |                                                             |                                                                                                    |                                                                                            | Pág 1 de 1                                                                                                    |    |
| Departamento:             |                                                 | Ū      |                                                             |                                                                                                    |                                                                                            | -                                                                                                    | ł  |
| Actividad/Proyecto:       |                                                 | D      | of sconomy                                                  | t.                                                                                                    |                                                                                            | 05.10.2016 16:47:12                                                                                                    | 1  |
| Fuente de Financiamiento: |                                                 | D      |                                                             | MINISTERIO<br>DIRECCION DE                                                                                                    | DE ECONOMÍA Y FINANZA<br>PRESUPUESTO DE LA NA                                              | IS<br>CION                                                                                                    | L  |
| Objeto de Gasto:          |                                                 | D      | CA DE PART                                                  | SOLICITADO POR UNID                                                                                                    | AD EJECUTORA Y OBJETC                                                                      | DE GASTOS                                                                                                    |    |
|                           | Ejecutar                                        |        | 001 ASAMBLEA                                                | A NACIONAL                                                                                                    | Mania                                                                                      | Año: 2017                                                                                                    | 15 |
|                           |                                                 |        | C001000001<br>101<br>111<br>112<br>115<br>211<br>212<br>291 | TOTAL<br>PLENO<br>DE EDIFICIOS Y LOCALES<br>AGUA<br>ASEO1<br>TELECOMUNICACIONES<br>ACABADO TEXTIL<br>CALZADO<br>ALIMENTOS Y BEBIDAS | 34.525<br>34.625<br>8.000<br>20.000 ter<br>1.234 pn<br>225 fü<br>1 Ur<br>55 ca<br>5.000 co | ocontexter<br>ago sed<br>bela texto obligatorio<br>ha<br>a cantidad a un balboa.<br>Izado nuevo para el 2017<br>midita | •  |

Estos informes pueden descargarse del aplicativo en formato PDF, o bien pueden ser impresos directamente.

| Journen                                                                        |                                                                                                    |                                                            |                                  |                                                                                                    |
|--------------------------------------------------------------------------------|----------------------------------------------------------------------------------------------------|------------------------------------------------------------|----------------------------------|----------------------------------------------------------------------------------------------------|
| \$value                                                                        |                                                                                                    | 1 / 2                                                      | ¢                                | ± 8                                                                                                    |
| ( A A A A A A A A A A A A A A A A A A A                                        | M                                                                                                    | IINISTERIO DE ECONOM                                       | ÍA Y FINANZAS                    | 05.10.2016 16:47:1                                                                                         |
|                                                                                | SOLICITADO POR                                                                                                    | ECCION DE PRESUPUES<br>R FUENTE, OBJETO DE O               | TO DE LA NACIO<br>GASTO Y UNIDAI | D EJECUTORA                                                                                                |
|                                                                                |                                                                                                    | ECCION DE PRESUPUES<br>R FUENTE, OBJETO DE O               | TO DE LA NACIO<br>GASTO Y UNIDAI | DN<br>D EJECUTORA<br>Año: 2017                                                                             |
| DO1 ASAMBLEA<br>Gastos                                                         | SOLICITADO POR                                                                                                    | CCION DE PRESUPUES<br>R FUENTE, OBJETO DE O<br>Descripción | TO DE LA NACIO<br>GASTO Y UNIDAI | Año: 2017<br>Monto                                                                                         |
| 001 ASAMBLEA<br>Gastos                                                         |                                                                                                    | CCION DE PRESUPUES<br>R FUENTE, OBJETO DE O<br>Descripción | TO DE LA NACIO<br>GASTO Y UNIDAI | ON<br>DEJECUTORA<br>Año: 2017<br>Monto<br>34.52                                                            |
| 001 ASAMBLEA<br>Gastos                                                         | SOLICITADO POR<br>SOLICITADO POR<br>NACIONAL<br>TOTAL<br>Ingresos Corrientes                                                   | CCION DE PRESUPUES<br>R FUENTE, OBJETO DE O<br>Descripción | TO DE LA NACIO<br>GASTO Y UNIDAI | N<br>D EJECUTORA<br><u>Año: 2017</u><br><u>Monto</u><br>34.52<br>26.52                                     |
| 001 ASAMBLEA<br>Gastos<br>001<br>100                                           | SOLICITADO POR     SOLICITADO POR     NACIONAL     Ingresos Corrientes     Recursos del Patrimonio                             | CCION DE PRESUPUES<br>R FUENTE, OBJETO DE O<br>Descripción | TO DE LA NACIO<br>GASTO Y UNIDAI | Año: 2017<br><u>Año: 2017</u><br><u>Monto</u><br>34.524<br>26.524<br>8.000                                 |
| 001 ASAMBLEA<br>Gastos<br>001<br>100<br>C001000001                             | OIRE     SOLICITADO POR     NACIONAL     TOTAL     Ingresos Corrientes     Recursos del Patrimonio     PLENO                   | CCION DE PRESUPUES<br>R FUENTE, OBJETO DE O<br>Descripción | TO DE LA NACIO<br>GASTO Y UNIDAI | N<br>DEJECUTORA<br>Año: 2017<br>Monto<br>34.52<br>26.52<br>8.00<br>34.52                                   |
| 001 ASAMBLEA<br>Gastos<br>001<br>100<br>C001000001<br>001                      | OIRE     SOLICITADO POR     NACIONAL     Ingresos Corrientes     Recursos del Patrimonio     PLENO     Ingresos Corrientes     | CCION DE PRESUPUES<br>R FUENTE, OBJETO DE O<br>Descripción | TO DE LA NACIO<br>GASTO Y UNIDAI | N<br>DEJECUTORA<br>Año: 2017<br>Monto<br>34.522<br>8.000<br>34.522<br>26.525<br>26.525                     |
| 001 ASAMBLEA<br>Gastos<br>001<br>100<br>0010000001<br>001<br>111               | TOTAL Ingresos Corrientes Recursos del Patrimonio PLENO Ingresos Corrientes AGUA                                               | CCION DE PRESUPUES<br>R FUENTE, OBJETO DE O<br>Descripción | TO DE LA NACIO<br>GASTO Y UNIDAI | N<br>DEJECUTORA<br>Año: 2017<br>Monto<br>34.524<br>26.524<br>8.000<br>34.524<br>26.524<br>26.524<br>20.000 |
| 001 ASAMBLEA<br>Gastos<br>001<br>100<br>C001000001<br>001<br>111<br>112        | TOTAL Ingresos Corrientes Recursos del Patrimonio PLENO Ingresos Corrientes AGUA ASEO1                                         | CCION DE PRESUPUES<br>R FUENTE, OBJETO DE O                | TO DE LA NACIO<br>GASTO Y UNIDAI | N<br>DEJECUTORA<br>Año: 2017<br>Monto<br>34.52<br>26.52<br>8.00<br>34.52<br>26.52<br>20.00<br>1.23         |
| 001 ASAMBLEA<br>Gastos<br>001<br>100<br>C001000001<br>001<br>111<br>112<br>115 | TOTAL<br>Ingresos Corrientes<br>Recursos del Patrimonio<br>PLENO<br>Ingresos Corrientes<br>AGUA<br>ASEO1<br>TELECOMUNICACIONES | CCION DE PRESUPUES<br>R FUENTE, OBJETO DE O<br>Descripción | TO DE LA NACIO<br>GASTO Y UNIDAI | N<br>DEJECUTORA<br>Año: 2017<br>Monto<br>34.524<br>26.524<br>26.524<br>20.000<br>1.234<br>23               |

## 5.5. Formulación

En el despliegue de la pantalla principal, en "Elaboración Presupuestaria" seleccionar la opción "ALV formulación" para acceder a la transacción. La carga de datos del ejercicio anterior será realizada por **DIPRENA** a principio del ejercicio.

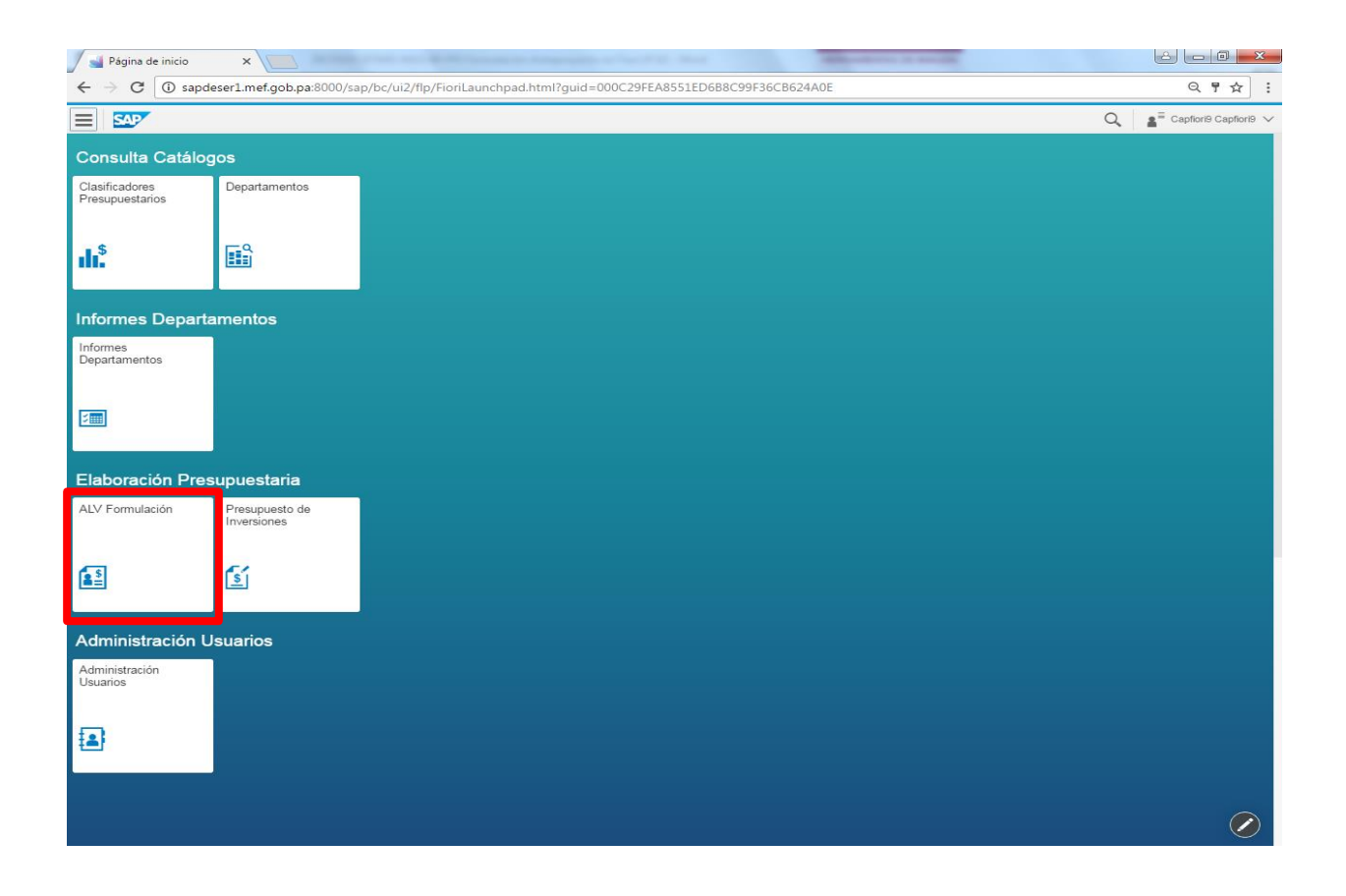

Aparecerá la siguiente pantalla de datos a llenar (los mismos se completan por defecto según el rol del usuario).

| A SAP                       | 0                                                      | 2  |
|-----------------------------|--------------------------------------------------------|----|
|                             | Elaboración Presupuestaria                             |    |
| Solicitudes Departamentos   |                                                        |    |
| Solicitudes Departamentos   |                                                        |    |
| *Entidad CP:                | GRPA D                                                 |    |
| *Ejercicio:                 | 2017                                                   |    |
| *Tipo (G/I):                | G                                                      |    |
| *Versión:                   | 101                                                    |    |
|                             | Campos Adicionales                                     |    |
| Luego presionar 🗪<br>datos. | Campos Adicionales para traer la siguiente selección d | le |

| A SAP                     |                                        |   |                            |               | 0, | 📲 LIZZETH CEDEÑO 🗸 |
|---------------------------|----------------------------------------|---|----------------------------|---------------|----|--------------------|
|                           |                                        |   | Elaboración Presupuestaria |               |    |                    |
| Solicitudes Departamentos |                                        |   |                            |               |    |                    |
| Solicitudes Departamentos |                                        |   | Centro gesto               | r: 001000     |    | T                  |
| *Entidad CP:              | GRPA                                   | ŋ | Activida                   | d: 000110101  |    |                    |
| *Ejercicio:               | 2017                                   | ŋ | F.Finar                    |               |    |                    |
| *Tipo (G/I):              | G                                      |   | Objet                      | D: *          |    |                    |
| *Versión:                 | 101                                    | ŋ | Departament                | D: C001000001 |    | 7                  |
|                           | <ul> <li>Campos Adicionales</li> </ul> |   |                            |               |    |                    |

## Entidad CP: GRPA

Ejercicio: el año de la formulación

Tipo de Presupuesto: G (el aplicativo lo trae por defecto)

Versión: Versión del presupuesto

Centro Gestor: (según rol del usuario)

Actividad/Proyecto: (según rol del usuario)

**Fuente de Financiamiento:** con la ayuda de búsqueda información total o si conoce la fuente de financiación de la partida puede ingresar.

**Objeto de Gasto:** con la ayuda de búsqueda o tratar. Este campo es posible dejar con \* (asterisco) para traer la información total o si conoce el objeto de gasto de la partida puede ingresar.

Departamento: Departamento que se desea visualizar (según rol del usuario)

Una vez completados los datos se procede a pulsar

|                           |                    | Elaboración Presupuestaria |            |
|---------------------------|--------------------|----------------------------|------------|
| Solicitudes Departamentos |                    |                            |            |
| Solicitudes Departamentos |                    |                            |            |
| *Entidad OD:              | CDDA               | Centro gestor:             | 001000     |
| *Einnado CP.              |                    | Actividad:                 | 000110101  |
| Ejercicio.                | 2017               | F.Finan.:                  |            |
| Tipo (Gri).               | G                  | Objeto:                    |            |
| version.                  |                    | Departamento:              | C001000001 |
|                           | Campos Adicionales |                            |            |
|                           |                    |                            |            |
|                           |                    |                            |            |
|                           |                    |                            |            |
|                           |                    |                            |            |
|                           |                    |                            |            |
|                           |                    |                            |            |
|                           |                    |                            |            |
|                           |                    |                            |            |
|                           |                    |                            |            |
|                           |                    |                            |            |
|                           |                    |                            |            |
|                           |                    |                            |            |
|                           |                    |                            |            |
|                           |                    |                            |            |
|                           |                    |                            |            |
|                           |                    |                            |            |
|                           |                    |                            | Buscar     |

Aparecerá la siguiente pantalla:

En la cabecera de la pantalla encontramos los datos previamente seleccionados.

Obteniendo el siguiente resultado:

| <del>~</del> |                                                                     |                                                             | Solicitudes Departamentos                          |                                                |                               |               |
|--------------|---------------------------------------------------------------------|-------------------------------------------------------------|----------------------------------------------------|------------------------------------------------|-------------------------------|---------------|
| 🗸 Solicit    | tudes Departamentos                                                 |                                                             |                                                    |                                                |                               |               |
|              | Entidad CP: GRP<br>Ejercicio: 2017<br>Versión: 101<br>Tipo (G/I): G | A (Gobiemo Rep. Panamá)<br>,<br>(SOLICITUDES DEPARTAMENTOS) | Centro Gestor:<br>Actividad/Proy:<br>Departamento: | 001000 (ASAN<br>000110101 ( te<br>C001000001 ( | IBLEA NACIONAL)<br>exto)<br>) |               |
| 은 Nuevo 💼    | Eliminar                                                            | Descrinción                                                 |                                                    | FIC                                            | Hipertexto                    | tiva Desglose |
| 0 001        | 101                                                                 | DE EDIFICIOS Y LOCALES                                      |                                                    | 10                                             | 9,000.00                      | 9,000.00      |

En la opción Hipertexto se puede colocar una descripción adicional que le permitirá al usuario formulador el detalle de esa partida adicional a la justificación de la ficha justificativa. Se debe posicionar seleccionando el renglón a la izquierda de la posición con el siguiente ícono

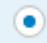

|              | AGUA (ES) |            |
|--------------|-----------|------------|
| manual FIORI |           |            |
|              |           |            |
|              |           |            |
|              |           |            |
|              |           |            |
|              |           |            |
|              |           |            |
|              |           |            |
|              |           |            |
|              |           |            |
|              |           |            |
|              | 📙 Grabar  | 🛞 Cancelar |

Luego pulsar "Grabar" para conservar el texto. Las partidas que poseen Hipertexto tendrán el icono 🖨 de la siguiente forma:

| Nuevo 🗑 Eliminar |        |                                  | E   | Hipertexto 🗧 Ficha Justificativa | Desglose |
|------------------|--------|----------------------------------|-----|----------------------------------|----------|
| F.Finan.         | Objeto | Descripción                      | FIC | SOLICITADO                       | TOTAL    |
| 001              | 116    | SERVICIO DE TRANSMISION DE DATOS | E   | 1,234.00                         | 1,234.00 |

Para la edición de la solicitud de modificación de los montos es necesario seleccionar la posición

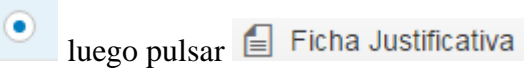

Aparecerá la siguiente pantalla:

| ←                                                                                                    |                               | Ficha Justificativa             |
|----------------------------------------------------------------------------------------------------|-------------------------------|---------------------------------|
| Ficha Justificativa<br>Centro Gestor: 001000<br>Actividad/Proy.: 000110101 ( texto)<br>Fuente Financ.: 001 (Ingresos Corrientes)<br>Objeto Gasto: 111 (AGUA) |                               |                                 |
|                                                                                                    | Importe:<br>Moneda:<br>Texto: | 12345.00<br>PA8<br>manual FIOR( |
|                                                                                                    |                               |                                 |
|                                                                                                    |                               | 🚽 Grabar                        |

En el campo **"Importe"** se debe colocar el monto deseado y de manera obligatoria debe colocarse una justificación en el campo **"Texto"**.

Luego pulsar Grabar, para Observar la actualización del monto Solicitado.

| ← |                                   |                                                                                    | Solicitudes Departam                     | nentos                            |                                                                                |                        |          |
|---|-----------------------------------|------------------------------------------------------------------------------------|------------------------------------------|-----------------------------------|--------------------------------------------------------------------------------|------------------------|----------|
|   | <ul> <li>Solicitudes D</li> </ul> | epartamentos                                                                       |                                          |                                   |                                                                                |                        |          |
|   | E                                 | intidad CP: GRPA (Gobi<br>Ejercicio: 2017<br>Versión: 101 (SOLICI<br>Tipo (G/I): G | amo Rep. Panamá)<br>TUDES DEPARTAMENTOS) | Centro G<br>Actividad<br>Departan | estor: 001000 (ASAMBLEA NA<br>Proy.: 000110101 (texto)<br>nento: C001000001 () | ACIONAL)               |          |
| Ĝ | Nuevo 🗑 Eliminar                  | Ohieto                                                                             | Descritorión                             |                                   | EIC Hipertext                                                                  | to Ficha Justificativa |          |
| • | 001                               | 116                                                                                | SERVICIO DE TRANSMISION DE DATOS         |                                   | 110                                                                            | 1,234.00               | 1,234.00 |

En algunos casos será necesario completar otros campos dependiendo del objeto de gasto seleccionado, por ejemplo:

| Ficha Justificativa                           |         |
|-----------------------------------------------|---------|
|                                               |         |
| Centro Gestor: 001000                         |         |
| Actividad/Proy.: 000110101 ( texto)           |         |
| Fuente Financ.: 100 (Recursos del Patrimonio) |         |
| Objeto Gasto: 101 (DE EDIFICIOS Y LOCALES)    |         |
|                                               |         |
| Datos                                         |         |
| Periodo:                                      | Heree   |
| Duración:                                     | nuias V |
|                                               | 000     |
| Importe:                                      | 0.00    |
| Importe Total:                                | 0.00    |
| Moneda:                                       | PAB     |
| Texto:                                        |         |
|                                               |         |
|                                               |         |
|                                               |         |
|                                               |         |
|                                               |         |
|                                               |         |

En el campo **Periodo** cuenta con las opciones Horas, días, meses y años según la necesidad de utilización, **duración, importe y texto** como campos obligatorios. Una vez completados los datos obtenemos la siguiente pantalla:

| Ficha Justificativa         Centro Gestor: 00100         Actividad/Proy: 000110101 (texto)         Fuente Financ: 100 (Recursos del Patrimonio)         Objeto Gasto: 101 (DE EDIFICIOS Y LOCALES)         Datos         Importe         Importe Total         Monedal         Texto:         Texto:         Imanual fjori |
|----------------------------------------------------------------------------------------------------|
| Centro Gestor: 00100<br>Actividad/Proy: 00011011 (texto)<br>Fuente Financ: 100 (Recursos del Patrimonio)<br>Objeto Gasto: 101 (DE EDIFICIOS Y LOCALES)<br>Datos<br>Period: 1<br>Duración: 1<br>Importe<br>Importe Tota: 0.0<br>Period: 740<br>Duración: 1<br>Importe Tota: 0.0<br>PaB<br>Texto: 101<br>Imanual 1001        |
| Actividad/Proy: 000110101 (texto)<br>Fuente Financ: 100 (Recursos del Patrimonio)<br>Objeto Gasto: 101 (DE EDIFICIOS Y LOCALES)<br>Datos<br>Periodo: 1<br>Uuración: 1<br>Importe<br>Importe Tota: 0.00<br>PaB<br>Texto: 1<br>Imanual fiori                                                                                 |
| Fuente Financ: 100 (Recursos del Patrimonio)         Objeto Gasio: 101 (DE EDIFICIOS Y LOCALES)         Datos         Importe:         Importe:         Moneda:         Texto:         Texto:                                                                                                    |
| Objeto Gasto: 101 (DE EDIFICIOS Y LOCALES) Datos           Periodo:         Años                                                                                                    |
| Datos Periodo: Uuración: Uuración: Importe Totat Noneda: Texto:                                                                                                    |
| Datos     Periodo:     Años        Duración:     1       Importe:     35598.00       Importe Total:     0.00       Moneda:     PAB       Texto:     manual fjori                                                                                                    |
| Periodo:     Años       Duración     1       Importe     35698.00       Importe Total     0.00       Moneda:     PAB       Texto:     manual flori                                                                                                    |
| Period:     Años       Duración:     1       Importe:     35698.00       Importe Total:     0.00       Moneaa:     PAB       Texto:     manual fjori                                                                                                    |
| Duracion:     1       Importe:     35698.00       Importe Total:     0.00       Moneda:     PAB       Texto:     manual fjort                                                                                                    |
| Importe:     35698.00       Importe Total:     0.00       Moneda:     PAB       Texto:     manual flori                                                                                                    |
| Importe Total:     0.00       Moneda:     PAB       Texto:     manual flori                                                                                                    |
| Moneda: PAB<br>Texto: manual <u>flori</u>                                                                                                    |
| Texto: manual <u>flori</u>                                                                                                    |
|                                                                                                    |
|                                                                                                    |
|                                                                                                    |
|                                                                                                    |
|                                                                                                    |
|                                                                                                    |
|                                                                                                    |
|                                                                                                    |
|                                                                                                    |
|                                                                                                    |
|                                                                                                    |
|                                                                                                    |
| Grabar                                                                                                    |

Por ultimo pulsar "Grabar". Obteniendo el resultado final:

| ← Solicitudes Departamentos                                                                                                    |                                                                                                    |                                                                              |                                                                                                    |                                                                 |                                                      |                                                                                                    |                                                                                 |
|----------------------------------------------------------------------------------------------------|----------------------------------------------------------------------------------------------------|------------------------------------------------------------------------------|----------------------------------------------------------------------------------------------------|-----------------------------------------------------------------|------------------------------------------------------|----------------------------------------------------------------------------------------------------|---------------------------------------------------------------------------------|
|                                                                                                    | <ul> <li>Solicitudes D</li> </ul>                                                                                                    | epartamentos                                                                 |                                                                                                    |                                                                 |                                                      |                                                                                                    |                                                                                 |
|                                                                                                    | Entidad CP: GRPA (Gobiemo Rep. Panamá) Centro Gestor:<br>Ejercicio: 2017 Actividad/Proy.:<br>Versión: 101 (SOLICITUDES DEPARTAMENTOS) Departamento:<br>Tipo (G/I): G |                                                                              |                                                                                                    | Centro Gestor: 001<br>Actividad/Proy:: 000<br>Departamento: C00 | 000 (ASAMBLEA NA(<br>1110101 ( texto)<br>01000001 () | CIONAL)                                                                                                    |                                                                                 |
| ÊΝ                                                                                                    | luevo 前 Eliminar                                                                                                    |                                                                              |                                                                                                    |                                                                 |                                                      |                                                                                                    |                                                                                 |
|                                                                                                    |                                                                                                    |                                                                              |                                                                                                    |                                                                 | E Hipertexto                                         | 📋 Ficha Justificativa                                                                                                    | Desglose                                                                        |
|                                                                                                    | F.Finan.                                                                                                    | Objeto                                                                       | Descripción                                                                                                    |                                                                 | FIC                                                  | SOLICITADO                                                                                                    | TOTAL                                                                           |
| •                                                                                                    | F.Finan.                                                                                                    | Objeto<br>116                                                                | Descripción<br>SERVICIO DE TRANSMISION DE DATOS                                                                                                    |                                                                 | FIC                                                  | SOLICITADO<br>1,234.00                                                                                                    | TOTAL<br>1,234.00                                                               |
| •                                                                                                    | F.Finan. 001 001                                                                                                    | Objeto 116 141                                                               | Descripción<br>SERVICIO DE TRANSMISION DE DATOS<br>VIATICOS DENTRO DEL PAIS                                                                                                    |                                                                 | FIC                                                  | Ficha Justificativa SOLICITADO 1,234.00 65,000.00                                                                                                    | TOTAL<br>1,234.00<br>65,000.00                                                  |
| •                                                                                                    | F.Finan.<br>001<br>001<br>001                                                                                                    | Objeto 116 141 151                                                           | Descripción<br>SERVICIO DE TRANSMISION DE DATOS<br>VIATICOS DENTRO DEL PAIS<br>TRANSPORTE DENTRO DEL PAIS                                                                                                |                                                                 | FIC                                                  | Ficha Justificativa     SOLICITADO     1,234.00     65,000.00     65,426.00                                                                                                    | TOTAL<br>1,234.00<br>65,000.00<br>65,426.00                                     |
| <ul> <li>•</li> <li>•</li></ul> | F.Finan. 001 001 001 001 001                                                                                                    | Objeto           116           141           151           201               | Descripción           SERVICIO DE TRANSMISION DE DATOS           VIATICOS DENTRO DEL PAIS           TRANSPORTE DENTRO DEL PAIS           ALIMENTOS PARA CONSUMO HUMANO                                   |                                                                 | FIC                                                  | Contraction         SOLICITADO           1,234.00         65,000.00           65,426.00         6,155.00                                                                             | Desglose<br>TOTAL<br>1,234.00<br>65,000.00<br>65,426.00<br>6,155.00             |
| <ul> <li>•</li> <li>•</li></ul> | F.Finan. 001 001 001 001 001 001 001 001                                                                                                    | Objeto           116           141           151           201           202 | Descripción           SERVICIO DE TRANSMISION DE DATOS           VIATICOS DENTRO DEL PAIS           TRANSPORTE DENTRO DEL PAIS           ALIMENTOS PARA CONSUMO HUMANO           ALIMENTOS PARA ANIMALES |                                                                 | FiC                                                  | Contraction         Contraction           SOLICITADO         1,234.00           65,000.00         65,426.00           65,426.00         6,155.00           3,624.00         3,624.00 | Desglose<br>TOTAL<br>1,234.00<br>65,000.00<br>65,426.00<br>6,155.00<br>3,624.00 |

De ser necesario realizar el desglose, se selecciona la posición a desglosar y pulsar **III** Desglose . aparecerá la siguiente pantalla:

| ←          |                                                                                       | Desglose                               |                                                                                                    |                |          |  |  |
|------------|---------------------------------------------------------------------------------------|----------------------------------------|----------------------------------------------------------------------------------------------------|----------------|----------|--|--|
|            | Entidad CP: GRPA (Gobier<br>Ejercicio: 2017<br>Versión: 101 (SOLICIT<br>Tipo (G/I): G | no Rep. Panamá)<br>UDES DEPARTAMENTOS) | Centro Gestor: 001000<br>Actividad/Proy:: 000110101 (texto)<br>Fuente Financ:: 001 (Ingresos Corrientes)<br>Objeto Gasto: 101 (DE EDIFICIOS Y LOCALES)<br>Departamento: C001000001 () |                |          |  |  |
| ₿ N        | uevo 👘 Eliminar                                                                       |                                        |                                                                                                    |                |          |  |  |
|            | Desglose                                                                              | Descripción                            | Ej.Anterior                                                                                                    | Imp.Solicitado | TOTAL    |  |  |
| $\bigcirc$ |                                                                                       |                                        | 0.00                                                                                                    | 9000.00        | 9,000.00 |  |  |
| $\bigcirc$ | 01                                                                                    | Materiales de edificios                | 0.00                                                                                                    | 3000.00        | 4,000.00 |  |  |
| $\bigcirc$ | 02                                                                                    | Muebles de Locales                     | 0.00                                                                                                    | 3000.00        | 5,000.00 |  |  |
| 0          | 03                                                                                    | Limpieza de Locales                    | 0.00                                                                                                    | 3000.00        | 0.00     |  |  |

Se coloca el número de posiciones de desglose pulsando Auevo, luego la descripción del gasto y por último el importe solicitado por posición agregada previamente. Se puede eliminar una o varias posiciones no deseadas con la opción Eliminar, una vez completada la acción pulsar Grabar y aparecerá el siguiente mensaje:

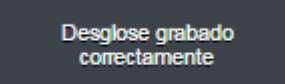

Pulsar atrás para volver al ALV y acceder nuevamente al desglose, logrando visualizar el trabajo realizado:

| ←     |                                                                                     | Desg                                                                                                   | lose        |                |          |  |
|-------|-------------------------------------------------------------------------------------|----------------------------------------------------------------------------------------------------|-------------|----------------|----------|--|
|       | Entidad CP: GRPA (Gobie<br>Ejercicio: 2017<br>Versión: 101 (SOLICI<br>Tipo (G/I): G | 001000<br>000110101 (texto)<br>001 (Ingresos Corrientes)<br>101 (DE EDIFICIOS Y LOCAI<br>C001000001 () | LES)        |                |          |  |
| Ct. N | iii Eliminar                                                                        |                                                                                                    |             |                |          |  |
|       | Desglose                                                                            | Descripción                                                                                            | Ej.Anterior | Imp.Solicitado | TOTAL    |  |
| 0     |                                                                                     |                                                                                                    | 0.00        | 9000.00        | 9,000.00 |  |
|       | 01                                                                                  | Materiales de edificios                                                                                | 0.00        | 3000.00        | 3,000.00 |  |
|       | 02                                                                                  | Muebles de Locales                                                                                     | 0.00        | 3000.00        | 3,000.00 |  |
|       | 03                                                                                  | Limpieza de Locales                                                                                    | 0.00        | 3000.00        | 3,000.00 |  |

Por último pulsar "Grabar" para preservar los cambios. Aparecerá el siguiente mensaje de confirmación:

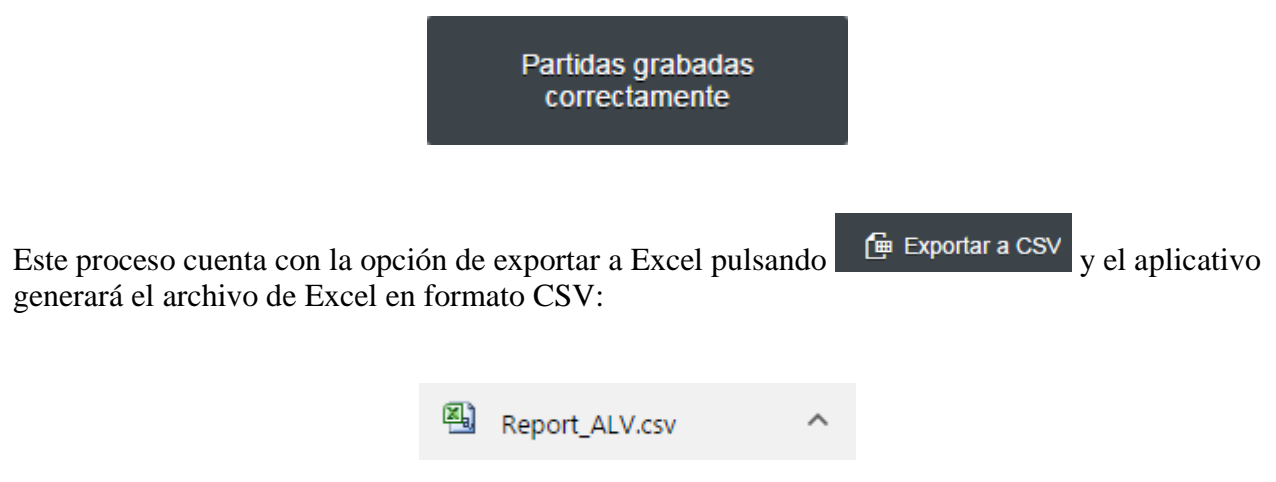

Luego pulsar la descarga de la formulación y se podrá visualizar el formato Excel:

|      | 🚽 🤊 -    | (4 - 1 | -                   |                |              |          | Report_ALV - M       | licrosoft Excel (Erro | or de activ     | ición de produ         | ictos)                        |                       |          |            |        |            |                        | • X                       |
|------|----------|--------|---------------------|----------------|--------------|----------|----------------------|-----------------------|-----------------|------------------------|-------------------------------|-----------------------|----------|------------|--------|------------|------------------------|---------------------------|
| Arc  | hivo II  | nicio  | Insertar Diseño d   | te página      | Fórmulas     | Datos    | Revisar Vista        |                       |                 |                        |                               |                       |          |            |        |            | ۵ (                    | ) — d X                   |
|      | ¥<br>    | Calib  | ri * 11 *           | A A            | = = =        | \$\$/    | Ajustar texto        | General               | Ŧ               |                        |                               |                       | ÷        |            |        | Σ Autosuma | Ż                      | A                         |
| Pe   | gar 🍼    | N      | K <u>s</u> • 🔛 • 🌺  | • <u>A</u> •   |              | •        | Combinar y centrar 🔹 | - 🧐 - % 000           | ◆0 00<br>00 → 0 | Formato<br>condicional | Dar formato<br>r como tabla * | Estilos de<br>celda * | Insertar | Eliminar F | ormato | 🖉 Borrar 🔹 | Ordenar<br>y filtrar ▼ | Buscar y<br>seleccionar * |
| Port | арар Б   |        | Fuente              | G <sub>1</sub> |              | Alinea   | ición 🛛              | Número                | - Gi            |                        | Estilos                       |                       |          | Celdas     |        |            | Modificar              |                           |
|      | A1       |        | ▼ (° f <sub>x</sub> | F.Fina         | n.           |          |                      |                       |                 |                        |                               |                       |          |            |        |            |                        | ^                         |
|      |          |        |                     |                |              |          |                      |                       |                 |                        |                               |                       |          |            |        |            |                        | -                         |
|      |          |        |                     |                |              |          |                      |                       |                 |                        |                               |                       |          |            |        |            |                        | -                         |
|      | А        |        | В                   |                |              | С        |                      | D                     |                 | E                      | F                             | G                     |          | н          | 1      | J          |                        | K                         |
| 1    | F.Finan. |        | Objeto              | Descrip        | ción         |          |                      | SOLICITADO            | TOTAL           |                        |                               |                       |          |            |        |            |                        |                           |
| 2    | 001      |        | 101                 | DE EDIF        | ICIOS Y LOCA | LES      | 1                    | 9000.00               | 9000.0          | 0                      |                               |                       |          |            |        |            |                        |                           |
| 3    | 001      |        | 104                 | DE EQUI        | IPO DE PROD  | UCCION   |                      | 14000.00              | 14000.          | 00                     |                               |                       |          |            |        |            |                        |                           |
| 4    | 001      |        | 116                 | SERVICI        | O DE TRANSI  | VISION D | E DATOS              | 1234.00               | 1234.0          | 0                      |                               |                       |          |            |        |            |                        |                           |
| 5    | 001      |        | 141                 | VIATICO        | OS DENTRO D  | EL PAIS  |                      | 65000.00              | 65000.          | 00                     |                               |                       |          |            |        |            |                        |                           |
| 6    | 001      |        | 151                 | TRANSP         | ORTE DENTE   | O DEL PA | IS                   | 65426.00              | 65426.          | 00                     |                               |                       |          |            |        |            |                        |                           |
| 7    | 001      |        | 201                 | ALIMEN         | ITOS PARA C  | ONSUMO   | HUMANO               | 6155.00               | 6155.0          | 0                      |                               |                       |          |            |        |            |                        |                           |
| 8    | 001      |        | 202                 | ALIMEN         | ITOS PARA A  | VIMALES  |                      | 100000.00             | 10000           | .00                    |                               |                       |          |            |        |            |                        |                           |

### 5.6. Formulación de Inversiones

En el despliegue de la pantalla principal, en "Elaboración Presupuestaria" seleccionar la opción "Presupuesto de Inversiones" para acceder a la transacción

| 🖉 🛁 Página de inicio                                | ×                                                                                              |                                        |
|-----------------------------------------------------|------------------------------------------------------------------------------------------------|----------------------------------------|
| $\leftarrow$ $\rightarrow$ C $\textcircled{0}$ sapd | eser1.mef.gob.pa:8000/sap/bc/ui2/flp/FioriLaunchpad.html?guid=000C29FEA8551ED688C99F36CB624A0E | Q 7 🏠 :                                |
|                                                     |                                                                                                | Q a <sup>≡</sup> Capfiori9 Capfiori9 ∨ |
| Consulta Catálog                                    | jos                                                                                            |                                        |
| Clasificadores<br>Presupuestarios                   | Departamentos                                                                                  |                                        |
| ılı\$                                               |                                                                                                |                                        |
| Informes Departa                                    | amentos                                                                                        |                                        |
| Informes<br>Departamentos                           |                                                                                                |                                        |
| 2 <b></b>                                           |                                                                                                |                                        |
| Elaboración Pres                                    | supuestaria                                                                                    |                                        |
| ALV Formulación                                     | Presupuesto de<br>Inversiones                                                                  |                                        |
| <b>a</b>                                            |                                                                                                |                                        |
| Administración L                                    | Isuarios                                                                                       |                                        |
| Administración<br>Usuarios                          |                                                                                                |                                        |
|                                                     |                                                                                                |                                        |
|                                                     |                                                                                                |                                        |
|                                                     |                                                                                                |                                        |

Aparecerá la siguiente pantalla de datos a llenar (los mismos se completan por defecto según el rol del usuario).

Entidad CP: GRPA (Gobierno de la República de Panamá) Ejercicio: colocar el año de formulación Tipo de Presupuesto: G (el aplicativo lo trae por defecto) Versión: Versión del presupuesto para inversiones (10E)

| reference in the second second |                                                         |                                                | (                                    | 0, |
|----------------------------------------------------------------------------------------------------|---------------------------------------------------------|------------------------------------------------|--------------------------------------|----|
|                                                                                                    |                                                         |                                                | Instituciones: Inversión             |    |
| 1                                                                                                    | Entidad CP:<br>*Ejercicio:<br>*Tipo (G/I):<br>*Versión: | GRPA<br>2017<br>G<br>10E<br>Campos Adicionales |                                      |    |
| Luego presionar<br>datos:                                                                                                    | •                                                       | Campos Adicionales                             | para traer la siguiente selección de |    |

|              |                                        | Instituciones: Inversión |                |
|--------------|----------------------------------------|--------------------------|----------------|
|              |                                        |                          |                |
| *Entidad CP: | GRPA 🗇                                 | *Centro ges              | stor: 002000   |
| *Ejercicio:  | 2017                                   | *Activic                 | dad: 100220101 |
| *Tipo (G/I): | G                                      | F.Fin                    | nan.: *        |
| *Versión:    | 10E 🗍                                  | Obj                      | jeto: *        |
|              | <ul> <li>Campos Adicionales</li> </ul> |                          |                |
|              |                                        |                          |                |

## **Centro Gestor:** (según rol del usuario) **Actividad/Proyecto:** (según rol del usuario)

**Fuente de Financiamiento:** con la ayuda de búsqueda 💷 se muestran las diferentes fuentes de financiamiento a visualizar o tratar.

**Objeto de Gasto:** con la ayuda de búsqueda 🖸 se muestran los diferentes objetos a visualizar o tratar.

Una vez completados los datos se procede a pulsar

| Aparecerán los datos de cabec | era previamente | seleccionados y se | obtiene la s | iguiente par | ntalla y |
|-------------------------------|-----------------|--------------------|--------------|--------------|----------|
| resultado:                    |                 |                    |              |              |          |

Buscar

| ← | ]    | Institucion                                                                                                    | es: Inversión                                                                                                    |
|---|------|----------------------------------------------------------------------------------------------------|----------------------------------------------------------------------------------------------------|
|   | ~    | Instituciones: Inversión                                                                                                    |                                                                                                    |
|   |      | Entidad CP: GRPA (Gobierno Rep. Panamá)<br>Ejercicio: 2017<br>Versión: 10E (ANTEPROYECTO INVERSIONES (ENT))<br>Tipo (G/I): G | Centro Gestor: 002000 (CONTRALORÍA GENERAL DE LA REPÚBLICA)<br>Actividad/Proy.: 100220101 (Reparación y Equipamiento de Instal) |
| Ê | Nuev | 이 더 Duplicar 🗇 Eliminar                                                                                                    | 🔁 Hipertexto 🗽 Desglose 🕇 Incorporar Inversiones                                                                                |

Luego se debe presionar el botón + Incorporar Inversiones para traer el monto del presupuesto de inversiones aprobado sin desglosar por objeto degasto.

Aparecerá la siguiente pantalla con la actividad seleccionada.

| ←                                                | Ir                                                                                       | stituciones: Inversión |                              |                                       |                                      |                                     |                |
|--------------------------------------------------|------------------------------------------------------------------------------------------|------------------------|------------------------------|---------------------------------------|--------------------------------------|-------------------------------------|----------------|
| <ul> <li>Instituciones: Inversión</li> </ul>     | 1                                                                                        |                        |                              |                                       |                                      |                                     |                |
| Entidad CP<br>Ejercicio<br>Versión<br>Tipo (G/I) | : GRPA (Gobierno Rep. Panamá)<br>: 2017<br>: 10E (ANTEPROYECTO INVERSIONES (ENT))<br>: G |                        | Centro Gest<br>Actividad/Pro | tor: 002000 (CON<br>by.: 100220101 (F | ITRALORÍA GENE<br>Reparación y Equij | RAL DE LA REPI<br>pamiento de Insta | ÚBLICA)<br>al) |
| 🖆 Nuevo 🕼 Duplicar 🗑 Eliminar                    |                                                                                          |                        |                              |                                       |                                      | rporar Inversiones                  |                |
| F.Finan. Objeto De                               | scripción                                                                                | REAL 2015              | LEY 2016                     | MODIFICAD                             | SOLICITUDES                          | AJUSTES                             | TOTAL          |
| 0 001 999 1                                      | VERSIONES                                                                                | 0.00                   | 0.00                         | 0.00                                  | 0.00                                 | 2,500,000.0(                        | 2,500,000.00   |
|                                                  |                                                                                          | 0.00 PAB               | 0.00 PAB                     | 0.00 PAB                              | 0.00 PAB                             | 2,500,000.0                         | 2,500,000.00   |

Presionar la línea del presupuesto de inversión que se desea realizar el desglose y luego se debe presionar el botón para ingresar las diferentes partidas y objetos de gasto.

| ← |                                                                     | In                                                                 | stituciones: Inversión |                               |                                      |                                     |                                      |                    |
|---|---------------------------------------------------------------------|--------------------------------------------------------------------|------------------------|-------------------------------|--------------------------------------|-------------------------------------|--------------------------------------|--------------------|
|   | <ul> <li>Instituciones: Inversión</li> </ul>                        |                                                                    |                        |                               |                                      |                                     |                                      |                    |
|   | Entidad CP: GRF<br>Ejercicio: 2017<br>Versión: 10E<br>Tipo (G/I): G | YA (Gobierno Rep. Panamá)<br>7<br>(ANTEPROYECTO INVERSIONES (ENT)) |                        | Centro Gesto<br>Actividad/Pro | or: 002000 (CON<br>iy.: 100220101 (F | ITRALORÍA GENE<br>Reparación y Equi | ERAL DE LA REPI<br>pamiento de Insta | ÚBLICA)<br>II)     |
| Ê | Nuevo 🔄 Duplicar 🗑 Eliminar                                         | ]                                                                  |                        |                               | E Hipe                               | ertexto                             | glose + Inco                         | rporar Inversiones |
| • | F.Finan. Objeto Descripci                                           | on<br>SIONES                                                       | REAL 2015<br>0.00      | LEY 2016                      | MODIFICAD<br>0.00                    | SOLICITUDES                         | AJUSTES                              | 2,500,000.00       |
|   |                                                                     |                                                                    | 0.00 PAB               | 0.00 PAB                      | 0.00 PAB                             | 0.00 PAB                            | 2,500,000.0                          | 2,500,000.00       |

Se deben ingresar tantas partidas tenga asociadas al presupuesto de inversiones y llenar los campos **Fuente de financiamiento** (F.Finan) y el **Objeto de Gasto** (**Objeto**) de cada partida.

| ←          | Ins                                                                                                    | tituciones: Inversión |                            |                                      |                                     |                                      |                    |
|------------|----------------------------------------------------------------------------------------------------|-----------------------|----------------------------|--------------------------------------|-------------------------------------|--------------------------------------|--------------------|
|            | ✓ Instituciones: Inversión                                                                                                   |                       |                            |                                      |                                     |                                      |                    |
|            | Entidad CP: GRPA (Gobierno Rep. Panamá)<br>Ejercicio: 2017<br>Versión: 10E (ANTEPROYECTO INVERSIONES (ENT))<br>Tipo (G/I): G |                       | Centro Ges<br>Actividad/Pr | tor: 002000 (COI<br>oy.: 100220101 ( | NTRALORÍA GENE<br>Reparación y Equi | ERAL DE LA REPI<br>pamiento de Insta | ÚBLICA)<br>al)     |
| Ê N        | Nuevo 🔁 Duplicar 💼 Eliminar                                                                                                  |                       |                            | 📔 Hip                                | ertexto 📑 Des                       | glose 🕂 Inco                         | rporar Inversiones |
|            | F.Finan. Objeto Descripción                                                                                                  | REAL 2015             | LEY 2016                   | MODIFICAD                            | SOLICITUDES                         | AJUSTES                              | TOTAL              |
| $\circ$    | 001 🗇 250 🗇                                                                                                    |                       |                            |                                      |                                     |                                      |                    |
| $\bigcirc$ | 001 - 380 -                                                                                                    |                       |                            |                                      |                                     |                                      |                    |
| 0          | 001 999 INVERSIONES                                                                                                    | 0.00                  | 0.00                       | 0.00                                 | 0.00                                | 2,500,000.00                         | 2,500,000.00       |
|            |                                                                                                    | 0.00 PAB              | 0.00 PAB                   | 0.00 PAB                             | 0.00 PAB                            | 2 500 000 0                          | 2 500 000 00       |

Ingresar los montos para cada partida en el campo **Ajuste.** La sumatoria de las partidas creadas debe ser igual al monto total del presupuesto de inversiones.

| ←                           |                                                                                                    | Instituciones: Inversión |                            |                                         |                                    |                                       |               |
|-----------------------------|----------------------------------------------------------------------------------------------------|--------------------------|----------------------------|-----------------------------------------|------------------------------------|---------------------------------------|---------------|
|                             | <ul> <li>Instituciones: Inversión</li> </ul>                                                                                 |                          |                            |                                         |                                    |                                       |               |
|                             | Entidad CP: GRPA (Gobierno Rep. Panamå)<br>Ejercicio: 2017<br>Versión: 10E (ANTEPROYECTO INVERSIONES (ENT))<br>Tipo (G/I): G |                          | Centro Ges<br>Actividad/Pr | stor: 002000 (CON<br>roy.: 100220101 (i | NTRALORÍA GENI<br>Reparación y Equ | ERAL DE LA REPÚ<br>ipamiento de Insta | IBLICA)<br>I) |
| Nuevo 🕞 Duplicar 💼 Eliminar |                                                                                                    |                          |                            |                                         |                                    | porar Inversione                      |               |
|                             | F.Finan. Objeto Descripción                                                                                                  | REAL 2015                | LEY 2016                   | MODIFICAD                               | SOLICITUDES                        | AJUSTES                               | TOTAL         |
|                             | 001 [] 250 []                                                                                                    |                          |                            |                                         |                                    | 1,500,000.0(                          |               |
|                             | 001 🗇 380 🗇                                                                                                    |                          |                            |                                         |                                    | 1,000,000.0(                          |               |
|                             | 001 999 INVERSIONES                                                                                                    | 0.00                     | 0.00                       | 0.00                                    | 0.00                               | 2,500,000.0(                          | 2,500,000.00  |
|                             |                                                                                                    | 0.00 PAB                 | 0.00 PAB                   | 0.00 PAB                                | 0.00 PAB                           | 2,500,000.0                           | 2,500,000.00  |

Una vez realizado el desglose sobre de las partidas del presupuesto de inversiones, se puede realizar la eliminación de una o más partidas. Posicionarse sobre la partida y presionar el botón

| ←                                                                                                    | Instituciones: Inversión |                            |                                     |                                     |                                                         |                    |
|----------------------------------------------------------------------------------------------------|--------------------------|----------------------------|-------------------------------------|-------------------------------------|---------------------------------------------------------|--------------------|
| <ul> <li>Instituciones: Inversión</li> </ul>                                                                                                    |                          |                            |                                     |                                     |                                                         |                    |
| Entidad CP: GRPA (Gobierno Rep. Panamá)<br>Ejercicio: 2017<br>Versión: 10E (ANTEPROYECTO INVERSIONES (ENT)<br>Tipo (G/I): G                                 | )                        | Centro Ges<br>Actividad/Pr | tor: 002000 (CO<br>oy.: 100220101 ( | NTRALORÍA GENE<br>Reparación y Equi | RAL DE LA REP<br>pamiento de Insta                      | ÚBLICA)<br>al)     |
| Image: Second system       Image: Second system         F.Finan.       Objeto       Descripción         001       1       250         001       1       380 | REAL 2015                | LEY 2016                   | MODIFICAD                           | ertexto Des<br>SOLICITUDES          | glose + Inco<br>AJUSTES<br>1,500,000.0(<br>1,000,000.0( | rporar Inversiones |
| 001 999 INVERSIONES                                                                                                    | 0.00                     | 0.00                       | 0.00                                | 0.00                                | 2,500,000.0(                                            | 2,500,000.00       |
|                                                                                                    | 0.00 PAB                 | 0.00 PAB                   | 0.00 PAB                            | 0.00 PAB                            | 2,500,000.0                                             | 2,500,000.00       |

En caso de que al presionar el botón **Guardar** la sumatoria de las partidas del presupuesto de inversiones sea inferior o superior al total del presupuesto de inversiones, Fiori le indicará que la actividad se excedió o difiere del monto del presupuesto de inversiones y aparecerá el siguiente mensaje:

| (!) Error                                                                                            |  |
|----------------------------------------------------------------------------------------------------|--|
| El monto de la Actividad/Proyecto 100220101 difiere en 3,000,000.00 al monto autorizado 2,500,000.00 |  |
| Cerrar                                                                                               |  |

Por último, pulsar "Grabar" para preservar los cambios, aparecerá el siguiente mensaje de confirmación:

Partidas grabadas correctamente

| Eliminar                                 |                                                                                                    |                                                                                                    |
|------------------------------------------|----------------------------------------------------------------------------------------------------|----------------------------------------------------------------------------------------------------|
| Descripción                              | Fecha Mod.                                                                                                    | Estado                                                                                                    |
| ASAMBLEA NACIONAL -<br>Secetaría general |                                                                                                    |                                                                                                    |
| 前 Eliminar                               |                                                                                                    |                                                                                                    |
| Descripción                              | Fecha Mod.                                                                                                    | Estado                                                                                                    |
|                                          |                                                                                                    |                                                                                                    |
|                                          | <ul> <li>Eliminar</li> <li>Descripción</li> <li>ASAMBLEA NACIONAL -<br/>Secetaría general</li> <li>Eliminar</li> <li>Descripción</li> </ul> | Eliminar         Descripción       Fecha Mod.         ASAMBLEA NACIONAL -         Secetaría general         Im Eliminar         Descripción       Fecha Mod. |